# **EPSON**

Epson RC+ 8.0 Option Vibration Reduction Technology

Rev.1

ENM247S6522F

Epson RC+ 8.0 Option Vibration Reduction Technology Rev.1

Epson RC+ 8.0 Option

# Vibration Reduction Technology

Rev.1

# FOREWORD

Thank you for purchasing our robot products. This manual contains the information necessary for the correct use of Vibration Reduction Technology. Please carefully read this manual and other related manuals when using this software. Keep this manual in a handy location for easy access at all times.

The robot system and its optional parts are shipped to our customers only after being subjected to the strictest quality controls, tests, and inspections to certify its compliance with our high performance standards. Please note that the basic performance of the product will not be exhibited if our robot system is used outside of the usage conditions and product specifications described in the manuals.

This manual describes possible dangers and consequences that we can foresee. Be sure to comply with safety precautions on this manual to use our robot system safety and correctly.

### TRADEMARKS

Microsoft, Windows, Windows logo, Visual Basic, and Visual C++ are either registered trademarks or trademarks of Microsoft Corporation in the United States and/or other countries.

Other brand and product names are trademarks or registered trademarks of the respective holders.

## TRADEMARK NOTIFICATION IN THIS MANUAL

Microsoft® Windows® 10 operating system

Microsoft® Windows® 11 operating system

Throughout this manual, Windows 10 and Windows 11 refer to above respective operating systems. In some cases, Windows refers generically to Windows 10 and Windows 11.

## NOTICE

No part of this manual may be copied or reproduced without authorization. The contents of this manual are subject to change without notice. Please notify us if you should find any errors in this manual or if you have any comments regarding its contents.

# MANUFACTURER

### SEIKO EPSON CORPORATION

# CONTACT INFORMATION

For detailed contact information, see "SUPPLIER" of the manual below. "Safety Manual"

# **Before Use**

Before using this manual, be sure that you understand the following information. Installation of robots and robotic equipment should only be performed by qualified personnel in accordance with national and local codes. Please carefully read this manual and other related manuals when using this software.

Keep this manual in a handy location for easy access at all times.

### The Installation Folder for Epson RC+ 8.0

You can change the path for the installation folder for Epson RC+ 8.0 anywhere. This manual assumes that Epson RC+ 8.0 is installed in C:\EpsonRC80.

| 1. Overview                                       | 1                             |
|---------------------------------------------------|-------------------------------|
| 1.1 Vibration Reduction Technology                | 1                             |
| 1.2 VR (Vibration Reading) Unit                   | 2                             |
| 1.3 Related Manuals                               | 3                             |
|                                                   |                               |
| 2. Safety                                         | 4                             |
| 2.1 Conventions                                   | 4                             |
| 2.2 Safety Precautions                            | 4                             |
| 2.3 Robot Safety                                  | 4                             |
| 3. VRT Command Options                            | 5                             |
|                                                   |                               |
| 4. VR (Vibration Reading) Unit                    | 6                             |
| 4.1 Included Items                                | 6                             |
| 4.2 Configuration                                 |                               |
| 4.3 System Requirements                           |                               |
| 4.3.1 Required software                           |                               |
| 4.3.2 Recommended specification                   |                               |
| 4.3.3 About Pre-required Software                 |                               |
| 4.4 Installing VR Unit                            |                               |
| 4.5 Connection with PC and Wiring Cables          |                               |
| 4.6 Maintenance Parts List                        |                               |
|                                                   |                               |
| 5. Installing Software                            | 12                            |
| 5.1 Check the Version of Epson RC+ and Firmwa     | are12                         |
| 5.2 Enable VRT Option                             |                               |
| 5.2.1 Confirm that VRT Option is Enabled          |                               |
| 5.3 Installing VR Software                        | 15                            |
| 5.3.1 Installation Contents:                      | 15                            |
| 5.3.2 Installation Steps                          | 15                            |
| 5.3.3 Installing VR Software                      | 15                            |
| 5.3.4 Other References                            | 18                            |
|                                                   | tion Doduction Effect40       |
| 6. Read VRT Parameters and Commit vibra           | tion Reduction Effect 19      |
| 6.1 Unange a Program                              |                               |
| 6.2 Preparation for VR Unit                       |                               |
| 0.0 Keau VKI Parameters                           |                               |
| 6.5 Confirmation of Vibration Deduction Effort    |                               |
| 6.6 Stopp to road VPT parameters when within a is | ∠/                            |
| 6.7 Postrictions                                  | o unnicuit29                  |
|                                                   |                               |
| 7. Software Window Lavout                         | 34                            |
| 7.1 Epson RC+ CUI (VRT Tab)                       | 2/                            |
| 7 2 VR Software                                   |                               |
| 7.2.1 How to Activate                             |                               |
| Vibration                                         | Reduction Technology Roy 1    |
| vibration                                         | required in rechnology rev. r |

| 7.2.2 Common part                     |    |
|---------------------------------------|----|
| 7.2.3 [Read VRT Parameter] Tab        |    |
| 7.2.4 [Short movement] Tab            | 40 |
| 7.2.5 Input Window for Motion Command | 42 |
|                                       |    |
| 8. SPEL+ Command Reference            | 44 |
| VRT                                   | 45 |
| VRT Function                          | 46 |
| VRT_Clr                               | 47 |
| VRT_CPMotion                          | 48 |
| VRT_CPMotion Function                 | 49 |
| VRT_Def Function                      | 50 |
| VRT_Description                       | 51 |
| VRT_Description\$ Function            | 52 |
| VRT_Label                             | 53 |
| VRT_Label\$ Function                  | 54 |
| VRT_Number Function                   | 55 |
| VRT_Set                               | 56 |
| VRT_Set Function                      | 57 |
| VRT_Trigger                           | 58 |
|                                       |    |
| 9. SPEL+ Command                      | 59 |
| 9.1 Example                           | 59 |

| 9.1 | Example                          | .59 |
|-----|----------------------------------|-----|
| 9.2 | SPEL+ Command Use Condition List | .60 |

# 10. Troubleshooting

| roubleshooting                             | 62                                                                                                    |
|--------------------------------------------|----------------------------------------------------------------------------------------------------|
| SPEL+ Error Massages                       | .62                                                                                                    |
| Troubleshooting VR Software Errors         | .63                                                                                                    |
| VR Unit Confirmation                       | .67                                                                                                    |
| Confirmation of Saved Controller Condition | .70                                                                                                    |
|                                            | roubleshooting<br>SPEL+ Error Massages<br>Troubleshooting VR Software Errors<br>VR Unit Confirmation<br>Confirmation of Saved Controller Condition |

# 1. Overview

### 1.1 Vibration Reduction Technology

Vibration Reduction Technology (hereinafter referred to as VRT) is a function that reduces vibration due to robot motion.

VRT function is optional. VRT option's key is required to use.

The vibrations of the following targets are reduced by VRT function.

Robot Hands Base table that the robot is mounted Image processing camera

Set VRT parameters by "VRT Set" command or Epson RC+ GUI (up to 15 parameters)

VRT parameters are necessary for vibration reductions. The parameters need to be changed depending on the following situations change.

Robot orientations (e.g., arm stretching / bending orientations)

When the weight of hands or an object held by hand changes

Condition or state of the base table

"VRT\_Set" command sets "enable" or "disable" of the VRT function.

If the VRT function is "enabled", robot motion is suppressed not to generate vibrations as much as possible. Therefore, robot motion path will be different depending on "enabled" or "disabled" of the VRT function. Also, motion time may take longer.

Note that the VRT function has the feature mentioned above. Make sure to "disable" the VRT function for motion that does not need to reduce vibrations.

When the VRT function is "enabled" and satisfying the following conditions, it will be "disabled" automatically. When the VRT function is not satisfying the "Conditions for disabling the VRT function" \*1 as shown below, the VRT function will be "enabled" automatically.

| Conditions for disabling the VRT function<br>and motion commands | Note |
|------------------------------------------------------------------|------|
| Power Low                                                        |      |
| Move, TMove, BMove, FCSMove                                      |      |
| Arc                                                              |      |
| Arc3                                                             | *0   |
| CVMove                                                           | • 2  |
| Jump3                                                            |      |
| Jump3CP                                                          |      |
| Continuous Jog                                                   |      |
| Step Jog                                                         |      |

\*1 Following situations are when the VRT function is not satisfying the "Conditions for disabling the VRT function.":

- Switch from Power Low mode to Power High mode
- A motion command other than the command which automatically "disable" the VRT function is executed (e.g.: "Go" Command)

\*2 When executing these commands, the VRT function is automatically "disabled" since path or speed requires high accuracy.

(If giving high priority to low vibration, "enable" the VRT function by "VRT CPMOTION" command.)

When using conveyer tracking or force control function, the VRT function is "disabled" automatically and cannot be used.

### 1.2 VR (Vibration Reading) Unit

To use the VRT function effectively, you need to understand generated vibration conditions exactly and set proper VRT parameters.

VRT parameters are necessary for vibration reductions. The parameters need to be changed depending on the following situations change.

Robot orientations (e.g., arm stretching / bending orientations)

When the weight of hands or an object held by hand changes

Condition or state of the base table

You need to read the VRT parameters in the following situations:

When installing the robot newly

When changing the factory lines

When changing the factory layout

This option consists of software (VR software) and a vibration reading unit (VR unit) that is necessary for understanding vibration conditions. Understand the vibration conditions and provide the system to output VRT parameters.

You can read the VRT parameters by the following steps:

- 1. Install the VR unit directly to vibrating position.
- 2. Connect the VR unit to PC with USB cable.
- 3. Add "VRT\_Trigger" command to the motion program which generates vibrations.
- 4. Activate the VR software.
- 5. Set to waiting for trigger condition.
- 6. Execute the program added "VRT\_Trigger" command by Epson RC+.

You can check the improvement of the vibration conditions by the following steps.

- 1. Add VRT command to motion program by using parameter values read by VR software
- 2. Execute the program again and measure by the VR software.

Make sure to satisfy the following conditions to read the VRT parameters.

Connected to the robot controller (controller unit, drive unit)

(RC90, RC700, RC700DU, RC700-A, RC700DU-A, RC700-D, RC700-E, RC800-A)

The VR unit is connected to PC with USB cable.

VRT option is enabled.

"VRT\_Trigger" command is added to the motion program which generates vibrations.

Vibration reduction of the VRT function effectively works to the vibration right after the robot stops. When reading the parameters, the robot automatically stops for 1.5 seconds after stopping at measurement position of the robot motion.

After the parameters are added, make sure to delete the added "VRT\_Trigger" command. If you forget to delete it, the robot will not stop for 1.5 seconds in front of the measurement position unless the VR software will be waiting for trigger condition.

If you switch ON/OFF of waiting for trigger condition of VR software during execution of the robot motion wrote "VRT\_Trigger" command, additional stop function (1.5 seconds) will ON/OFF.

### 1.3 Related Manuals

Refer to the following related manuals along with this manual for using VRT.

#### Epson RC+ User's Guide

This manual contains information on using the Epson RC+ Robot Control System.

#### SPEL+ Language Reference Manual

This manual contains a complete description of all commands for the SPEL+ language.

#### Each Manipulator Manual

Each Manipulator manual contains information on our robots.

# 2. Safety

Please read this manual before using this option.

Keep this manual handy for easy access at all times and reread it when you find anything unclear.

## 2.1 Conventions

Important safety considerations are indicated throughout the manual by the following symbols. Be sure to read the descriptions shown with each symbol.

| WARNING | This symbol indicates that a danger of possible serious injury or death exists if the associated instructions are not followed properly.                                       |
|---------|----------------------------------------------------------------------------------------------------|
| WARNING | This symbol indicates that a danger of possible harm to people caused by electric shock exists if the associated instructions are not followed properly.                       |
|         | This symbol indicates that a danger of possible harm to people or physical damage to equipment and facilities exists if the associated instructions are not followed properly. |

# 2.2 Safety Precautions

| WARNING | <ul> <li>Do not use the product for the purpose to ensure safety.</li> <li>The product must be used within the conditions described in this manual.<br/>Using the product in an environment that exceeds the specified environmental conditions may not only shorten the life cycle of the product but may also cause serious safety problems.</li> </ul> |
|---------|----------------------------------------------------------------------------------------------------|
|         |                                                                                                    |
|         | Purchase VR unit and USB cables from our suppliers. Note that<br>the VR unit and the USB cables of other manufacturers are not<br>included in the warranty.                                                                                                    |
| CAUTION | If executing "VRT_Trigger" command by VR software during<br>waiting for trigger condition, the waiting time is added to normal<br>motion. Click the [Stop] button of the VR software to cancel the<br>wait condition and back to normal motion.                                                                                                    |

# 2.3 Robot Safety

Whenever you are working with robots or other automation equipment, safety must be the top priority. Epson RC+ system has many safety features built in, such as E-Stop and a Safety Guard Input. These safety features should be used when designing the robot cell.

For safety information and guidelines, refer to the following manual.

Safety Manual Robot Controller Manual Manipulator Manual

# 3. VRT Command Options

VRT option license is set to the robot controller.

The following version is required for the VRT option of Epson RC+ 8.0. Epson RC+ 8.0: Ver. 8.0.0 or later Firmware: Ver.7.5.4.x or later

Included items when VRT option purchased:

- 1. VRT option license
- 2. EPSON RC+ 7.0 Robot Control System Installation DVD For VRT Option (The DVD is for RC+ 7.0 only. For Epson RC+ 8.0, the installer is included with Epson RC+ 8.0. When you order this version, DVD is not supplied as it is not required.)

# 4. VR (Vibration Reading) Unit

VRT option license should be setup on the robot system controller that you want to read VRT parameters and enable VRT functions by using Vibration Reading unit (hereinafter referred to as VR unit).

If the VRT option license is not setup in the connected controller, the measurement by the VR unit is disabled.

The following version is required for the VR software. Epson RC+ 8.0: Ver. 8.0.0 or later Firmware: Ver.7.5.4.x or later

### 4.1 Included Items

1. VR unit

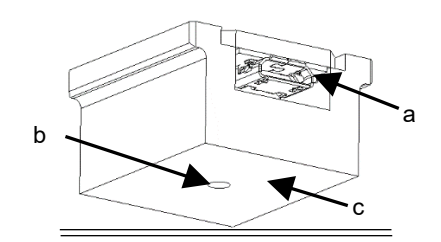

| Symbol | Name                 | Function                            |
|--------|----------------------|-------------------------------------|
| а      | USB MicroB connector | Connector to connect with USB cable |
| b      | Screw hole           | Screw hole to install the VR unit   |
| С      | Installation surface | -                                   |

- 2. VR unit screw (hexagon strut +nut/M3, M4  $\times$  1 for each)
- 3. USB cable (4m)
- 4. EPSON RC+ 7.0 Robot Control System Installation DVD For VRT Option (The DVD is for RC+ 7.0 only. For Epson RC+ 8.0, the installer is included with Epson RC+ 8.0. When you order this version, DVD is not supplied as it is not required.)

# 4.2 Configuration

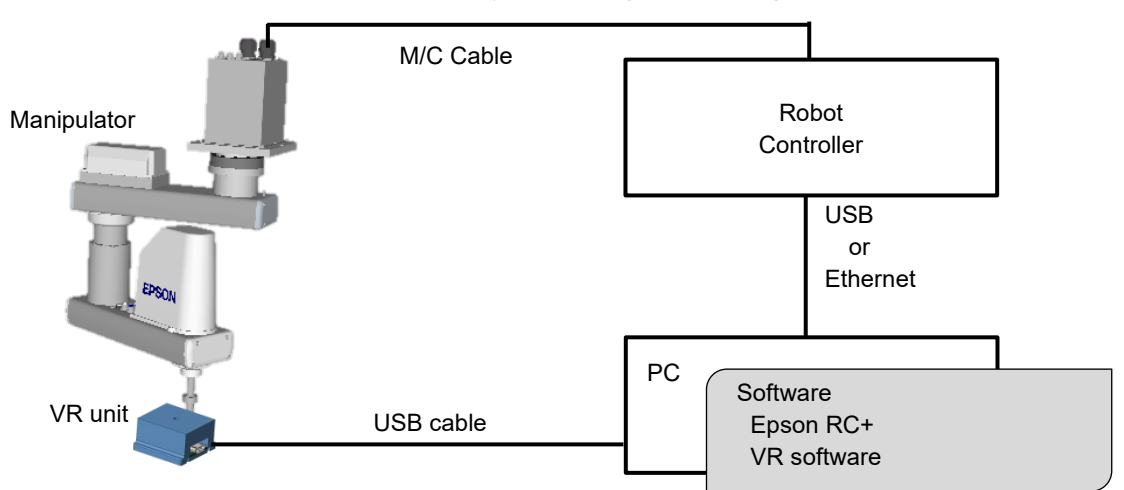

The illustration below shows the system configuration using the VR unit.

After reading the parameters and checking the effect of VRT, remove the VR unit and USB cable immediately. Do not operate the robot continuously with connecting the VR unit. (It is not a flex resistance USB cable. Parameters cannot be read unlimitedly.)

# 4.3 System Requirements

#### 4.3.1 Required software

Supported OS : Windows 10, Windows 11 Epson RC+ 8.0 Ver. 8.0.0 or later VR software

#### 4.3.2 Recommended specification

We recommend using PC that satisfies the following conditions:

| OS       | Windows10 64 bit version (Version1607 or later)<br>Windows11 64 bit version |
|----------|-----------------------------------------------------------------------------|
|          | (Except Windows10S, Windows10 IoT Core and                                  |
|          | Windows11 SE)                                                               |
| CPU      | Core i5 or higher                                                           |
|          | (Models released in 2017, 8th generation or later)                          |
| Memory   | 8 GB or more                                                                |
| Graphic  | DirectX 12 or later                                                         |
| Software | Microsoft .Net Frameworks 4.5 or more                                       |

#### 4.3.3 About Pre-required Software

When connecting the VR unit and PC with USB cable, USB driver manufactured by FTDI is necessary.

If you required the driver, install it in one of the following ways:

- Update the driver in at the Windows Device Manager (Automatically update drivers over the Internet is recommended.)
- Go to the FTDI Ltd. web site (<u>www.ftdichip.com/Drivers/VCP.htm</u>) then download and install the appropriate driver for your OS

### 4.4 Installing VR Unit

NOTE

(B)

To read the VRT parameters accurately, install the VR unit to vibrating position to check the conditions. If the VR unit is installed on a position where generates little vibration, incorrect parameters will be output or output parameters will not be stable.

Use the following items to install the VR unit:

Double-Sided Tape Screws

Installation by using double-sided tape

- (1) Attach the double-sided tape directly to installation surface of VR unit.
- (2) Attach the VR unit directly to vibrating position (flat surface).
- (3) Check that the attached unit does not move to both sides.

If the adhesion of the double-sided tape is too weak, the measurement accuracy may decrease. Also, if it is too strong, the painted surface of the vibration object may be peeled. Make sure to check the adhesion before using the double-sided tape.

Use "normal type" of the double-sided tape for commercialized product.

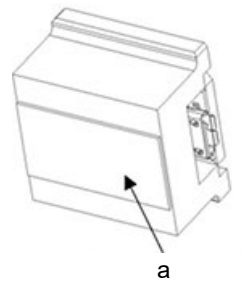

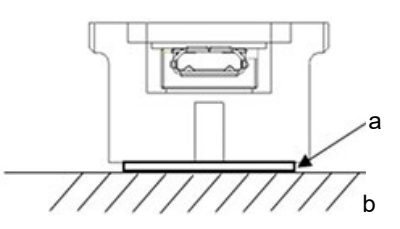

| Symbol | Name                 |
|--------|----------------------|
| а      | Double-sided tape    |
| b      | Installation surface |

Installation by using screws

(1) Mount the screw\* to the screw hole of the vibrating position. Firmly tightening it by using spanner.

\*: Screws (M3, M4  $\times$  1) are included. Use proper screw for your screw hole.

- (2) Screw and fix the tightened screw at step (1) to the screw hole of the VR unit.
- (3) Fix the VR unit tightly with the nut by using spanner.

NOTE

Screw the VR unit approximately three times to the fixed screw at the step (1). Make sure that the VR unit is stable and does not move or rotate.

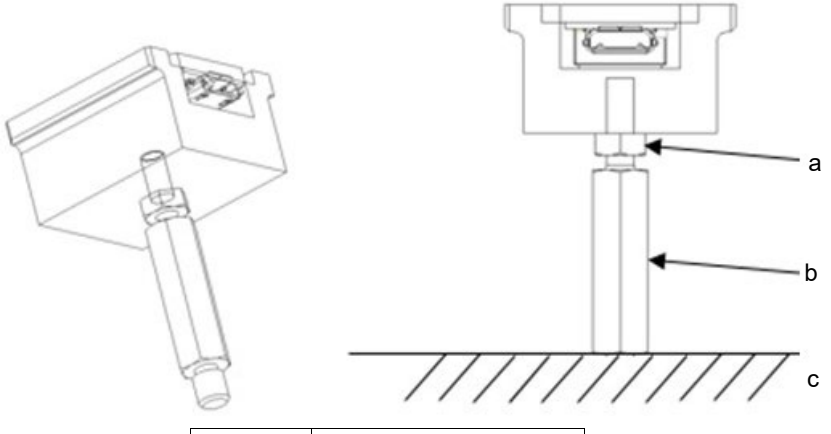

| Symbol | Name                  |
|--------|-----------------------|
| а      | Nut                   |
| b      | Screw (hexagon strut) |
| С      | Installation surface  |

# 4.5 Connection with PC and Wiring Cables

After installing the VR unit, connect the VR unit to PC with USB cable. (Support for USB 3.0 , 2.0 , 1.1)

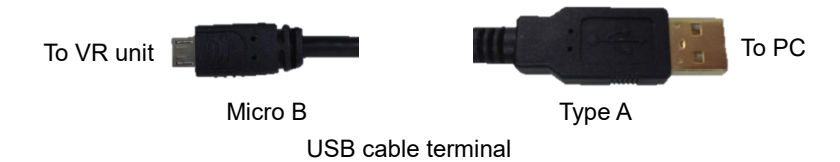

To read the VRT parameters accurately, make sure not to apply vibrations except generated vibrations. Fix the wirings at 150 to 200mm from the terminal by using the tape or cable tie.

|             | To connect the VR unit with PC, you can use the general USB cables (Type A –<br>Micro B) other than attached ones. However, be sure to use products complying<br>with the industrial standards or noise resistant USB cable. If you use USB cable<br>(office use product), it may cause communication error and may not offer the<br>proper performance. |
|-------------|----------------------------------------------------------------------------------------------------|
| $\triangle$ | Make sure to use USB cable that can execute data transfer. Be careful since<br>some of general USB cables are only for supplying power.                                                                                                    |
| CAUTION     | Target of the measurement is only one VR unit which set COM port by VR software. It is not possible to process more than one VR unit simultaneously.                                                                                                    |
|             | After reading the parameters and checking the effect of VRT, remove the VR unit<br>and USB cable immediately. Do not operate the robot continuously with<br>connecting the VR unit. (It is not a flex resistance USB cable. Parameters<br>cannot be read unlimitedly.)                                                                                   |

How to check USB COM port number of VR unit

- (1) Install the VR unit to vibrating position
- (2) Connect the VR unit to PC with USB cable.
- (3) Click Windows-[Start] menu-[Run].
- (4) Input "devmgmt.msc" to the [Name] box. Display the device manager.
- (5) Expand the [Ports (COM & LPT)] tree.

| 🗄 Device Manager                                         | - | ×    |
|----------------------------------------------------------|---|------|
| <u>File Action View H</u> elp                            |   |      |
|                                                          |   |      |
| V 📇 DESKTOP-V017SRP                                      |   | <br> |
| > 🕡 Audio inputs and outputs                             |   |      |
| > 💻 Computer                                             |   |      |
| > 👝 Disk drives                                          |   |      |
| > 🖙 Display adapters                                     |   |      |
| > 🔐 DVD/CD-ROM drives                                    |   |      |
| > 🦏 IDE ATA/ATAPI controllers                            |   |      |
| > 🥅 Keyboards                                            |   |      |
| > III Mice and other pointing devices                    |   |      |
| > 🛄 Monitors                                             |   |      |
| > 🖵 Network adapters                                     |   |      |
| > 🚺 Other devices                                        |   |      |
| 🗸 🛱 Ports (COM & LPT)                                    |   |      |
| 💭 Communications Part (COM1)<br>💭 USB Serial Port (COM3) |   |      |
| > 🚍 Print queues                                         |   |      |
| >  Processors                                            |   |      |
| > 🛐 Security devices                                     |   |      |
| > Software devices                                       |   |      |
| > 🐗 Sound, video and game controllers                    |   |      |
| > 🍇 Storage controllers                                  |   |      |
| > 🏣 System devices                                       |   |      |
| > 🏺 Universal Serial Bus controllers                     |   |      |
|                                                          |   |      |
|                                                          |   |      |
|                                                          |   |      |
|                                                          |   |      |

COM port number of the VR unit is displayed after the COM.

If more than one port numbers are already displayed, disconnect and connect the USB cable of the VR unit and check the number.

## 4.6 Maintenance Parts List

Please contact us when you purchase maintenance parts described below.

| Name                       | Code    | Note                    |
|----------------------------|---------|-------------------------|
| Vibration Reading unit     | 2193072 | Vibration Reading Unit  |
| USB connection cable       | 2102004 | USDC4M Torred MinneD 01 |
| for Vibration Reading unit | 2193094 | USBC4M-TypeA-MicroB-01  |

# 5. Installing Software

VRT is paid option. Each controller needs 1 license.

When VRT option is installed to the control unit (RC700 / RC700-A), VRT will be available in robots (four robots at the maximum) connected to the drive unit (RC700DU).

You must have the authority of Windows Administrator to install VRT option.

When you purchased VRT option and enabled it, setting windows of VRT or options are displayed on Epson RC+. The following describes steps to install software and enable the option.

### 5.1 Check the Version of Epson RC+ and Firmware

Before using VRT option, make sure to check the version of Epson RC+ and controller firmware.

If the version of installed software is older than the following, refer to the manual to update the software.

Epson RC+ 8.0 Ver.8.0.0

Refer to: Epson RC+ 8.0 User's Guide Appendix B: Epson RC+ 8.0 Software

Firmware of Controller Ver.7.5.4.x

Refer to: *Robot Controller RC700 series Maintenance Manual* - *Firmware Update* 

> Robot Controller RC700-D Manual Installation - Firmware Update

> *Robot Controller RC700-E Manual* - Upgrading Firmware

Robot Controller RC90 series Maintenance Manual - Firmware Update

Robot Controller RC800-A Manual - Upgrading Firmware

For detail information on system to use VRT option or software version, refer to the following.

VRT command option:3. VRT Command OptionsVR (Vibration Reading) unit:4.3 System Requirements

# 5.2 Enable VRT Option

The procedure for enabling the VRT option differs depending on the Controller series. For details, refer to the following manual:

- Epson RC+ 8.0 User's Guide
  - Installing Controller Options

#### 5.2.1 Confirm that VRT Option is Enabled

When VRT option is installed, you can edit VRT data on Epson RC+.

Follow the steps below and confirm that the option is installed properly.

- (1) Select Epson RC+ menu-[Tools]-[Robot Manager].
- (2) Confirm the [VRT] tab.

| PartFeeding.prg           | Main.prg     | Command       | l ₽ Ro     | bot Manage | r X               |         |         |  |
|---------------------------|--------------|---------------|------------|------------|-------------------|---------|---------|--|
| Robot: 1, robot1, C4-A601 | s            | ✓ EStop       | o Safe     | guard      | Error             |         |         |  |
| Motor: Off Power: L       | .ow Reset    | t Local: 0    | ✓ Tool: 0  | ✓ Arm: 0   | VRT:              | o 🗸 🏭 🖂 |         |  |
| 🛟 Jog & Teach             | VRT          |               |            |            |                   |         | Apply   |  |
| Doints                    | Define VRT p | parameters    |            |            |                   |         | Restore |  |
| Hands                     | Enable       | VRT during CP | (VRT_CPMot | ion) VRT I | Parameter reading | Test    | Clear   |  |
| Arch                      | Manually def | ine VRT       |            |            |                   |         |         |  |
| 人 Locals                  | VRT          | Label         | Param 1    | Param 2    | Description       |         |         |  |
| 🟹 Tools                   | 2            |               |            |            |                   |         |         |  |
| Pallets                   | 4            |               |            |            |                   |         |         |  |
| ECP                       | 6            |               |            |            |                   |         |         |  |
| Boxes                     | 7            |               |            |            |                   |         |         |  |
| Planes                    | 9<br>10      |               |            |            |                   |         |         |  |
| 😽 Weight                  | 11<br>12     |               |            |            |                   |         |         |  |
| lnertia                   | 13<br>14     |               |            |            |                   |         |         |  |
| VRT VRT                   | 15           |               |            |            |                   |         |         |  |
| XYZ Limits                |              |               |            |            |                   |         |         |  |
| Range                     |              |               |            |            |                   |         |         |  |
| 🗳 Home Config             |              |               |            |            |                   |         |         |  |
|                           |              |               |            |            |                   |         |         |  |
|                           |              |               |            |            |                   |         |         |  |

If the [VRT] tab is not displayed, follow the steps below.

(1) Select Epson RC+ menu-[Project]-[Properties]-[Operator Settings]-[Robot Manager].

| Project General Properties                                                                                                    |                                                                                                    | ? ×                       |
|----------------------------------------------------------------------------------------------------|----------------------------------------------------------------------------------------------------|---------------------------|
| General<br>Source Files In Controller<br>Encrypted Files<br>Compiler<br>Operator Settings<br>Operator Window<br>Robot Manager<br>I/O Monitor<br>GUI Builder<br>Vision | Select functions allowed for operators:         >       Jog & Teach panel         >       Ø points Page         Force Page       Hands Page         Locals Page       Locals Page         Dols Page       Arch Page         Box Page       Box Page         Pallet Page       Box Page         Plane Page       ECP Page         Weight Page       Inertia Page         Mass/Gravity Page       VRT Page         XYZ Limits Page       XYZ Limits Page | Close<br>Apply<br>Restore |

- (2) Place a checkmark on [Select pages and options allowed for operators:]- [VRT Page].
- (3) Confirm that the [VRT] tab is displayed on Robot Manager.
- (4) If the [VRT] tab is still not displayed after performing the above steps, refer to the following sections.

Epson RC+ 8.0 User's Guide - Installing Controller Options

### 5.3 Installing VR Software

Install VR software and set references.

```
5.3.1 Installation Contents:
```

VR software has an installer. Following processes are operated automatically.

- 1. Install VR software
- 2. Install VR unit driver
- 3. Install evaluation software for VR unit
- 4. Create a folder : C:\EpsonRC80\projects\VRT

#### 5.3.2 Installation Steps

- Save Epson RC+ 8.0 from the Epson Robot Software Installer. For details, refer to the following manual: *Epson Robot Software Installer*
- (2) Unzip the Zip folder and right-click the following file: Epson\_RC+\*\*\*\*\VRSW\VRUnit\_install.bat (\*\*\*\*: RC+ version)

Select [Run as administrator].

#### 5.3.3 Installing VR Software

- When performing "5.3.2 Installation Steps", the user account control window is displayed. Permission for changing the PC is asked on user account control window. Click the [Yes] button.
- (2) The following window is displayed. Click the [Next] button without any changes.

| URUnit_SW_Installer_Ver.*.*.*                                                                                                    | -             |      | ×  |
|----------------------------------------------------------------------------------------------------|---------------|------|----|
| <b>Destination Directory</b><br>Select the primary installation directory.                                                                                         |               |      |    |
| All software will be installed in the following locations. To install software into a<br>different location, click the Browse button and select another directory. |               |      |    |
| Directory for VRUnit_SW_Installer_Ver.+.+                                                                                                    | Brow          | se   |    |
| Directory for National Instruments products                                                                                                    | Brow          | se   |    |
| << Back Next >                                                                                                    | $\rightarrow$ | Canc | el |

(3) License agreement for instrument driver technology of NATIONAL INSTRUMENTS and IVI (Interchangeable Virtual Instrument) is displayed. Confirm the contents.

Select [I accept the above 2 License Agreement[s]] and click the [Next] button.

| WRUnit_SW_Installer_Ver.*.*.*                                                                                                    | -                                                                                                    |                                                            | ×  |
|----------------------------------------------------------------------------------------------------|----------------------------------------------------------------------------------------------------|------------------------------------------------------------|----|
| License Agreement<br>You must accept the licenses displayed below to proceed.                                                                                                    |                                                                                                    |                                                            |    |
| NI MI                                                                                                    |                                                                                                    |                                                            |    |
| NATIONAL INSTRUMENTS SOFTWARE LICENSE                                                                                                    | AGREE                                                                                                    | MENT                                                       | ^  |
| CAREFULLY READ THIS SOFTWARE LICENSE AGREEMENT ("AGREEMEN<br>DOWNLOADING THE SOFTWARE AND/OR CLICKING THE APPLICABLE BU<br>COMPLETE THE INSTALLATION PROCESS, YOU AGREE TO BE BOUND BY<br>THIS AGREEMENT. IF YOU DO NOT WISH TO BECOME A PARTY TO THIS A'<br>BE BOUND BY ITS TERMS AND CONDITIONS, DO NOT INSTALL OR USE TI<br>AND RETURN THE SOFTWARE (WITH ALL ACCOMPANYING WRITTEN MAT<br>THEIR CONTAINERS) WITHIN THIRTY (30) DAYS OF RECEIPT. ALL RETUR<br>SUBJECT TO NI'S THEN-CURRENT RETURN POLICY. IF YOU ARE ACCEP'<br>TERMS ON BEHALF OF AN ENTITY, YOU AGREE THAT YOU HAVE AUTHOR<br>FNTITY TO THESE TERMS | T"). BY<br>ITTON TO<br>7 THE TEF<br>GREEMEI<br>HE SOFT<br>ERIALS A<br>NS TO NI<br>TING THE<br>ITY TO BII | RMS OF<br>NT AND<br>WARE,<br>ND<br>WILL BE<br>SE<br>ND THE | *  |
| The software to which this National Instruments license applies is VRUnit_SW_Installer_V                                                                                                    | er. * . * . *                                                                                            |                                                            |    |
| accept the above 2 Li                                                                                                    | cense Agre                                                                                               | ement(s).                                                  |    |
| U i do not accept all these                                                                                                    | e License A                                                                                              | greements                                                  |    |
| << Back Next                                                                                                    | >> <b>/</b>                                                                                              | Cance                                                      | el |

(4) Confirmation window of the installation contents is displayed. Click the [Next] button.

| URUnit_SW_Installer_Ver.*.*                                                                                                    | -         |      | ×  |
|----------------------------------------------------------------------------------------------------|-----------|------|----|
| Start Installation<br>Review the following summary before continuing.                                                                                      |           |      |    |
| Adding or Changing         • VRUnt_SW_installer_Ver.+.+Files         • NI-VISA 15.5         Runtime Support         .NET 4.0 - 4.5.1 Runtime Support (IVI) | settings. |      |    |
| Save File << Back Next 2                                                                                                    |           | Canc | el |

(5) The following window is displayed. Installation of VR software has completed.

| Click the [Next] button.                         |                 |                |                                              |
|--------------------------------------------------|-----------------|----------------|----------------------------------------------|
| <pre>URUnit_SW_Installer_Ver.*.*</pre>           |                 |                | <u>_                                    </u> |
| Installation Complete                            |                 |                |                                              |
|                                                  |                 |                |                                              |
| The installer has finished updating your system. |                 |                |                                              |
|                                                  |                 |                |                                              |
|                                                  |                 |                |                                              |
|                                                  |                 |                |                                              |
|                                                  |                 |                |                                              |
|                                                  |                 |                |                                              |
|                                                  |                 |                |                                              |
|                                                  |                 |                |                                              |
|                                                  |                 |                |                                              |
|                                                  |                 |                | <br>                                         |
|                                                  | << <u>B</u> ack | <u>N</u> ext>> | <u>F</u> inish                               |

(6) Window to request a restart of your computer is displayed. Do not restart now. Click the [Restart Later] button.

| VRUnit_ | SW_Installer_Ver.*.                                                        | *.*                                                                                       | <u> </u>                                                               |
|---------|----------------------------------------------------------------------------|-------------------------------------------------------------------------------------------|------------------------------------------------------------------------|
| Q       | You must restart you<br>If you need to install<br>restart later, restart ; | r computer to complete this<br>hardware now, shut down th<br>your computer before running | operation.<br>le computer. If you choose to<br>g any of this software. |
| [       | <u>R</u> estart                                                            | Shut Down                                                                                 | Restart Later                                                          |

#### **Other References** 5.3.4

The following process is operated when "5.3.3 Installing VR Unit Driver" is completed. - Create a folder: C:\EpsonRC80\projects\VRT

Then, as shown below, entering key is required. Press any key on the command window.

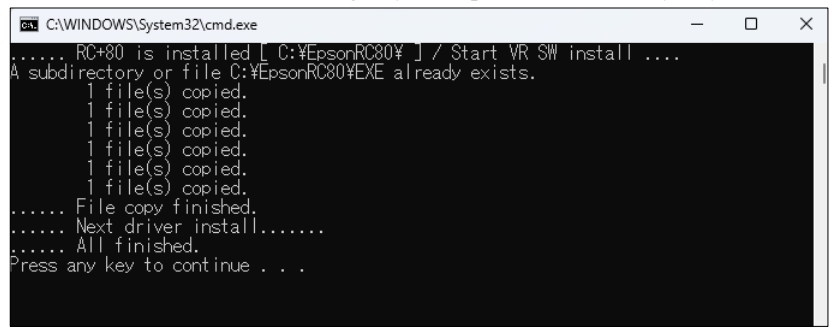

Now, installation has been completed. Then, restart your computer.

# 6. Read VRT Parameters and Confirm Vibration Reduction Effect

This chapter describes about the following contents:

- Steps to read VRT parameters
- Steps to set VRT parameters and realize vibration reduction

### 6.1 Change a Program

Identify the motion that generates vibrations. Then, add a measurement trigger command for reading parameter to the command generating vibrations.

- Identify the motion that generates vibrations in program.
   (You can confirm the effect easily by extracting motions that you want to improve vibrations from the program.)
- (2) Start Epson RC+ and display the sub window of the program.
- (3) Add "VRT\_Trigger" command to the row of vibrating command.

Specify number (integer number from 1 to 4) after VRT\_Trigger.

VRT parameters are displayed on the tab (specified number) of VR software.

```
Command example:
Go P1 → Go P1 VRT_Trigger 1
```

#### SPEL+ program example:

#### Add underlined command.

```
Function vibration drive
  Motor On
  Power Low
  Weight 3
  Speed 10
  Accel 10, 10
           'Start Point
  Go Pl
  Wait 1
  Speed 100
  Accel 100, 100
  Power High
  Go P2 VRT Trigger 1
  Wait 3
  Power Low
Fend
```

(4) Execute the program added VRT\_Trigger command and check that there are no errors. Also, check the robot motion to decide how to install the VR unit. (No change in motions since the VR unit is not installed.)

#### VRT\_Trigger Command and VR Software

VRT\_Trigger has a function to send signals to VR software when the robot reaches to the destination point by the motion commands such as Go, Jump, and Move.

VR software measures residual vibrations. When "VRT\_Trigger" command is added to the program, waiting time (1.5 seconds) is added automatically.

The functions of sending signals and adding the waiting time will be enabled when the following conditions are satisfied.

- Epson RC+ and robot are connected
- VR software is waiting for trigger condition

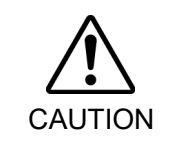

When releasing the waiting for trigger condition of VR software, VRT\_Trigger command will be disabled. Additional waiting time will be reset and the robot operates normally.

### 6.2 Preparation for VR Unit

Install the VR unit and check motions of the program changed in "6.1 Change a Program". Then, adjust cable length or installation position.

(1) Install the VR unit at position where you want to improve vibrations.

For details, refer to the following section.

4.4 Installing VR Unit

| Position to be improved<br>(Installation position) | Measurement target                                                         |  |
|----------------------------------------------------|----------------------------------------------------------------------------|--|
| Robot hands                                        | Hand (workpiece included), robot, base table                               |  |
| Camera                                             | Camera, camera installation parts, base table                              |  |
| Sensors in equipment                               | Base table, sensors in equipment<br>Sensor installation parts in equipment |  |
| Base table                                         | Base table                                                                 |  |

(2) Display the [RUN] window of Epson RC+.

Operate the robot in forced low power and low speed motion. At this time, consider how to wire the USB cable that connects the VR unit and PC.

- (3) Connect the USB cable to VR unit.
- (4) Fix the 150 to 200mm position from the connection terminal so that there is no influence of cables when measuring vibrations.
- (5) Connect another terminal of USB cable to PC.
- (6) Check the program motions again from Epson RC+ [RUN] window.

Note the following since VR unit and PC is connected with cable.

- Operate the robot in forced low power and low speed motion.
- Make sure that the emergency stop switch can be held down immediately to stop the robot in case of emergency.

# 6.3 Read VRT Parameters

When you can confirm that the USB cable is wired properly during the robot motion, keep the connection with Epson RC+ without any change.

- (1) Activate the VR software by either way.
  - With Epson RC+ 8.0, click the [Robot Manager]-[VRT]- [VRT Parameter reading] button.
  - Activate "C: \EpsonRC80\exe\VR\_SW.exe"

| PartFeeding.prg ×         | Main.prg     | Command       | i 음주 Rot    | oot Manager | ×               |          |         |  |
|---------------------------|--------------|---------------|-------------|-------------|-----------------|----------|---------|--|
| Robot: 1, robot1, C4-A601 | S            | ✓ EStop       | o Safe      | guard       | Error           |          |         |  |
| Motor: Off Power:         | Low Reset    | Local: 0      | ✓ Tool: 0   | ✓ Arm: 0    | VRT: 0          | ✓ Image: |         |  |
| 💠 Jog & Teach             | VRT          |               |             |             |                 |          | Apply   |  |
| Doints                    | Define VRT p | arameters     |             |             |                 |          | Restore |  |
| Hands                     | Enable       | VRT during CP | (VRT_CPMoti | on) VRT Pa  | rameter reading | Test     | Clear   |  |
| Arch                      | Manually def | ine VRT       |             |             |                 |          |         |  |
| 人 Locals                  | VRT<br>1     | Label         | Param 1     | Param 2     | Description     |          |         |  |
| 🟹 Tools                   | 2            |               |             |             |                 |          |         |  |
| Pallets                   | 4            |               |             |             |                 |          |         |  |
| ECP                       | 6            |               |             |             |                 |          |         |  |
| Boxes                     | 8            |               |             |             |                 |          |         |  |
| Planes                    | 9            |               |             |             |                 |          |         |  |
| 💫 Weight                  | 11<br>12     |               |             |             |                 |          |         |  |
| s Inertia                 | 13           |               |             |             |                 |          |         |  |
| VRT VRT                   | 15           |               |             |             |                 |          |         |  |
| XYZ Limits                |              |               |             |             |                 |          |         |  |
| Range                     |              |               |             |             |                 |          |         |  |
| 🗳 Home Config             |              |               |             |             |                 |          |         |  |
|                           |              |               |             |             |                 |          |         |  |
|                           |              |               | _           |             |                 |          |         |  |

#### Start from Epson RC+ 8.0

| ration Reading S/W (RC+ 8.0 or higher)           | Ver. X.X.X                                                     |
|--------------------------------------------------|----------------------------------------------------------------|
| Select VR Unit COM Port Robot Connect IP Address |                                                                |
| Read VRT parameter Short movement                |                                                                |
| ► Start Waiting for trigger ④                    |                                                                |
| Trigger1 Trigger2 Trigger3 Trigger4              | Notes : Displacement value is not an exact value               |
| VRT Parameter 0<br>Vibration waveform            | Vibration waveform 0.02 0.01 1 0 0 0 0 0 0 0 0 0 0 0 0 0 0 0 0 |
| 0 0.25 0.5 0.75 1 1.25 1.5<br>Time[s]            | 0 0.25 0.5 0.75 1 1.25 1.5<br>Time[s]                          |
| Save graph Saved vibration waveform              | Saved vibration waveform                                       |
| -160<br>0 0.25 0.5 0.75 1 1.25 1.5               | 0.01<br>0.025 0.5 0.75 1 1.25 1.5<br>1.5                       |

Start from VR software

- (2) Select the port number of USB connection port that connects VR unit. Refer to the following to check COM port number.
  - 4.5 Connection with PC and Wiring Cables: How to check USB COM port number of VR unit

| ration Reading S/W (RC+ 8.0 or higher)          | Ver. X.X.X                                      |
|-------------------------------------------------|-------------------------------------------------|
| elect VR Unit COM Port Robot Connect IP Address | У/M/D н:                                        |
| Read VRT parameter Short movement               |                                                 |
| D Start Waiting for trigger                     |                                                 |
| Trigger1 Trigger2 Trigger3 Trigger4             | Notes : Displacement value is not an exact valu |
| VRT Parameter 0<br>Vibration waveform           | n Vibration waveform                            |
| 120                                             | E 0.02                                          |
| र्षे<br>यु 50                                   | të o                                            |
|                                                 | ğ -0.01<br>G -0.02                              |
| 0 0.25 0.5 0.75 1 1.25 1.5<br>Time[s]           | 0 0.25 0.5 0.75 1 1.25 1.5<br>Time[s]           |
| Save graph Saved vibration waveform             | n Saved vibration waveform                      |
| -40                                             | E 0.02                                          |
| -100                                            | ement                                           |
| A A                                             | ğ -0.01                                         |
| -100 0 025 0.5 0.75 1 1.25 1.5                  | 0 0.25 0.5 0.75 1 1.25 1.5                      |

(3) Specify how to connect the running Epson RC+ and the robot. Ethernet connection:

input IP address.

USB connection:

input to IP address part is not required.

| ation Reading S/W (RC+ 8.0 or h                                                                           | igher)          | Ver. 3.0.1                                                                                                    |              |
|----------------------------------------------------------------------------------------------------|-----------------|----------------------------------------------------------------------------------------------------|--------------|
| ect VR Unit COM Port                                                                                      | P Address       | Y/M)                                                                                                    | р н<br>Stop  |
| Start Waiting                                                                                             | g for trigger 🕥 |                                                                                                    |              |
| Trigger1 Trigger2 Trigger3 Trigger4                                                                       |                 | Notes : Displacement value is not                                                                                                    | an exact val |
| Vibra<br>100<br>20<br>50<br>0<br>0<br>0<br>0<br>0<br>0<br>0<br>0<br>0<br>0<br>0<br>0<br>0                 | 1.25 1.5        | Vibration<br>Vibration<br>Vibration | 5 1.5        |
| Save graph<br>40<br>20<br>20<br>20<br>40<br>20<br>40<br>40<br>40<br>40<br>40<br>40<br>40<br>40<br>40<br>4 | 1.25 1.5        | Saved vibration<br>Saved vibration                                                                                                    | waveform     |

Now, setting has completed.

(4) To read VRT parameters, set the condition to waiting for trigger. Click the [Start] button to enable "VRT\_Trigger" command of Epson RC+. Also, [Waiting for trigger] will be lighted up in green.

| Vibration Reading S/W                            |                                                    |
|--------------------------------------------------|----------------------------------------------------|
| Vibration Reading S/W (RC+ 8.0 or higher)        | Ver. 3.0.1                                         |
| Select VR Unit COM Port Robot Connect IP Address | Y/M/D H:M:S                                        |
| Start     Waiting for trigger                    | Waiting for trigger                                |
| Trigger1 Trigger2 Trigger3 Trigger4              | Notes : Displacement value is not an exact value.  |
| VRT Parameter 0<br>Vibration waveform            | Vibration waveform                                 |
| Saved vibration waveform                         | Out         Saved vibration waveform           001 |
| 0 0.25 0.5 0.75 1 1.25 1.5<br>Time[s]            | 0 0.25 0.5 0.75 1 1.25 1.5<br>Time[s]              |

- (5) Confirm that the [Waiting for trigger] is lighted up in green and execute the program by Epson RC+. The program to be executed is the program that added "VRT\_Trigger" command according to the following steps.
  - 6.1 Change a Program
- (6) When the robot reaches to the specified point of motion command that added "VRT\_Trigger" command, the VR software measures vibration and output calculated VRT parameter values.

Write down the value showed on [VRT Parameter].

| husting Deading CAN (DC - 0.0 on high an)        |                                                   |
|--------------------------------------------------|---------------------------------------------------|
| bration Reading S/W (RC+ 8.0 or higher)          | Ver. 3.0.1                                        |
| Select VR Unit COM Port Robot Connect IP Address | Y/M/D H:M:                                        |
|                                                  |                                                   |
|                                                  | Stop                                              |
| Read VRT parameter Short movement                |                                                   |
| Start Waiting for trigger                        | Waiting for trigger                               |
|                                                  |                                                   |
| Trigger1 Trigger2 Trigger3 Trigger4              | Notes : Displacement value is not an exact value. |
| VRT Parameter 220                                |                                                   |
| Vibration waveform                               | Vibration waveform                                |
| 120                                              | 0.02                                              |
| - 100                                            | 톤 0.01                                            |
| E Allantatatatatata                              | E o AAAAA                                         |
| S 20                                             | -0.01                                             |
| 0                                                | 품 -0.02                                           |
| 0 0.25 0.5 0.75 1 1.25 1.5                       | 0 0.25 0.5 0.75 1 1.25 1.5                        |
| innes)                                           | i ime[5]                                          |
| Save graph Saved vibration waveform              | Saved vibration waveform                          |
| -40                                              | € <sup>0.02</sup>                                 |
| 5                                                | 5 0.01                                            |
| 는 -100<br>것                                      | ě o                                               |
| A                                                | 음 -0.01                                           |
| -160                                             | 0 0.02 0.5 0.75 1 1.25 1.5                        |
| 0 0.25 0.5 0.75 1 1.25 1.5                       | 0 0.25 0.5 0.75 1 1.25 1.5                        |

Now, VRT parameter value has read.

When executing program with adding more than one "VRT\_Trigger" commands:

Every time program execution reaches to "VRT\_Trigger" command, measurement is performed and parameters are calculated

Click the [Stop] button to stop the trigger for reading. When the [Stop] button is clicked, "VRT\_Trigger" command set by Epson RC+ will be disabled.

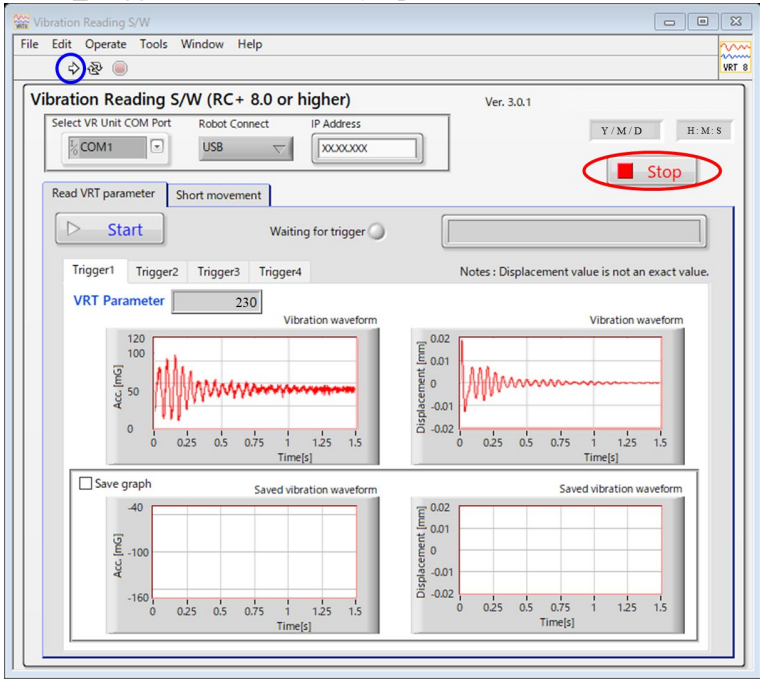

#### How to measure again

Click an arrow icon (blue circle) on upper left and click the [Start] button. Condition will be the trigger start condition and measurement will start again.

# 6.4 Setting for VRT Parameters

- (1) Select [Tools]-[Robot Manager] on Epson RC+ menu and start Robot Manager.
- (2) Select the [VRT] tab.

| PartFeeding.prg ×         | Main.prg     | E Command       | i 음주 Rot    | oot Manager           | ×               |         |         |
|---------------------------|--------------|-----------------|-------------|-----------------------|-----------------|---------|---------|
| Robot: 1, robot1, C4-A601 | S            | ✓ EStop         | D Safe      | guard                 | Error           |         |         |
| Motor: Off Power: L       | Low Rese     | t Local: 0      | ✓ Tool: 0   | ✓ Arm: <mark>0</mark> | 🗸 ECP: 0 🗸 VRT: | • 🗸 🎆 🖂 |         |
| 🛟 Jog & Teach             | VRT          |                 |             |                       |                 |         | Apply   |
| Doints                    | Define VRT p | parameters      |             |                       |                 |         | Restore |
| 🕂 Hands                   | Enable       | e VRT during CP | (VRT_CPMoti | on) VRT Pa            | rameter reading | Test    | Clear   |
| ↔ Arch                    | Manually de  | fine VRT        |             |                       |                 |         |         |
| 人 Locals                  | VRT          | Label           | Param 1     | Param 2               | Description     |         |         |
| 🟹 Tools                   | 2            |                 |             |                       |                 |         |         |
| Pallets                   | 4            |                 |             |                       |                 |         |         |
| ECP                       | 5            |                 |             |                       |                 |         |         |
| fil Boxes                 | 7            |                 |             |                       |                 |         |         |
| Planes                    | 9            |                 |             |                       |                 |         |         |
| Weight                    | 10           |                 |             |                       |                 |         |         |
| - Vielgin                 | 12           |                 |             |                       |                 |         |         |
| Ky merua                  | 14<br>15     |                 |             |                       |                 |         |         |
|                           |              |                 |             |                       |                 |         |         |
| Size o                    |              |                 |             |                       |                 |         |         |
| Range                     |              |                 |             |                       |                 |         |         |
| Home Config               |              |                 |             |                       |                 |         |         |
|                           |              |                 |             |                       |                 |         |         |
|                           |              |                 |             |                       |                 |         |         |

- (3) Select row [1] in column [VRT].
- (4) Set the parameter read in 6.3 Read VRT Parameters to [Param1].

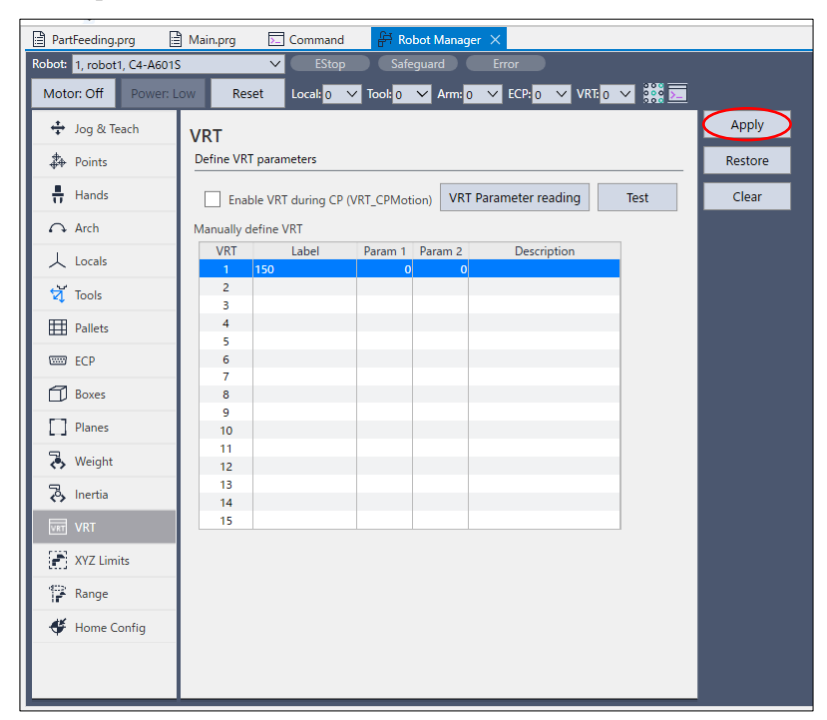

If the target motion (motion that you want to reduce vibration) is CP motion, place a checkmark on the [Enable VRT during CP] box.

Enable VRT during CP (VRT\_CPMotion)

- (5) Click the [Apply] button and wait for a few seconds. Read parameter is set in [VRT 1].
- (6) Change the [VRT] of [Robot Manager]to "1".

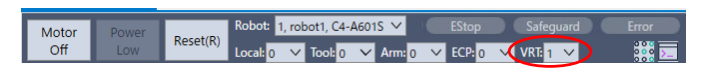

By this operation, VRT 1 is applied to subsequent programs.

Now, settings of VRT parameters have completed.

## 6.5 Confirmation of Vibration Reduction Effect

You can confirm the VRT effect by using VR software.

Measure the same motion with enabling VRT and disabling VRT in 6.4 Setting for VRT Parameters, then compare the results.

(1) Change the [VRT] of [Robot Manager] to "0".

VRT function will be disabled.

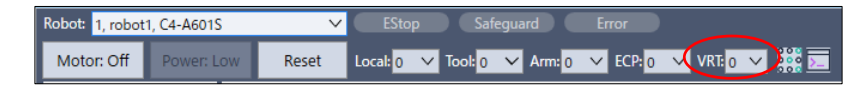

(2) Read parameters.

For details, refer to 6.3 Read VRT Parameters.

(3) Place a checkmark on the [Save graph] checkbox (red circle).

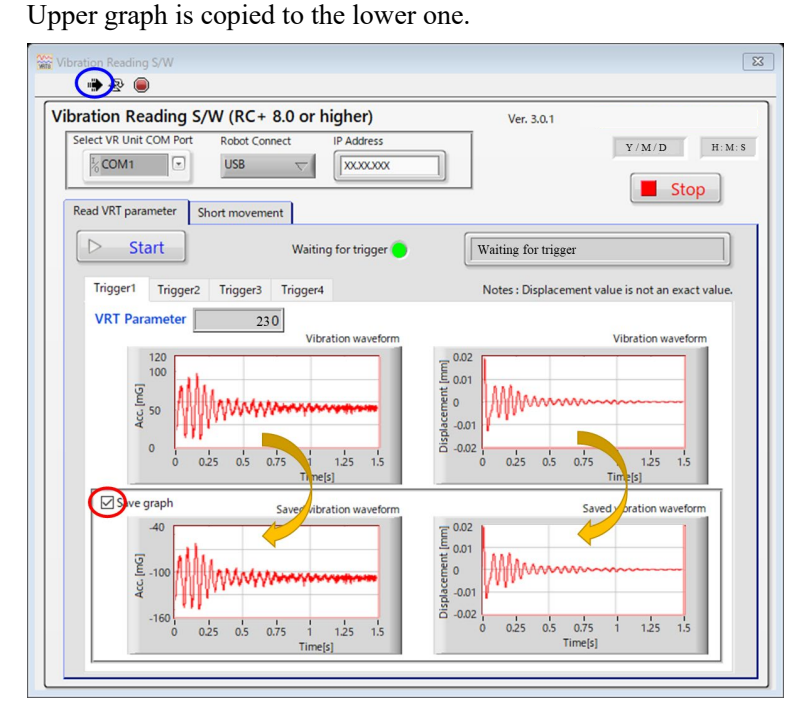

- (4) Confirm that the graph is copied to the lower graph. Remove the checkmark on the [Save graph] checkbox.
- (5) Change [VRT] of [Robot Manager] to "1".VRT function will be enabled.
- (6) Click an arrow icon (blue circle) on upper left and click the [Start] button. Condition will be the trigger start condition and measurement will start again.

| ration Reading S/W (RC+ 8.0 or higher)                                                                                                    | Ver. 3.0.1                                       |
|----------------------------------------------------------------------------------------------------|--------------------------------------------------|
| Eelect VR Unit COM Port         Robot Connect         IP Address           COM1         USB         Image: Compared to the second second seco |                                                  |
| Read VRT parameter Short movement                                                                                                    |                                                  |
| Start Waiting for trigger                                                                                                    | Waiting for trigger                              |
| Trigger1 Trigger2 Trigger3 Trigger4                                                                                                    | Notes : Displacement value is not an exact value |
| VRT Parameter 230<br>Vibration waveform                                                                                                    | Vibration waveform                               |
| Save graph<br>5 Save divbration waveform                                                                                                    | Saved vibration waveform                         |

(7) Vibration results of enabling VRT are displayed on upper stage.

From the above operation steps, you can check the improvement effects of vibration when enabling VRT.

Displacement on the graph is calculated by values measured in acceleration. It is not precise value

To measure precise value, use dedicated measurement equipment.

Use displacement value output from this function as rough guide to check VRT function.

If the improvement is not enough, add the values of read VRT parameter to Epson RC+ menu- [Robot Manager] – [VRT] tab – [Param 2] and click the [Apply] button. Then check the improvement again.

You can set two VRT parameters simultaneously.
# 6.6 Steps to read VRT parameters when wiring is difficult

If it is difficult to wire the USB cable between VR unit and PC due to reasons such as equipment layout, you can read parameters by shortening the robot moving distance.

As shown below, you can change the path P1 $\rightarrow$ P2 to P3 $\rightarrow$ P2 to measure.

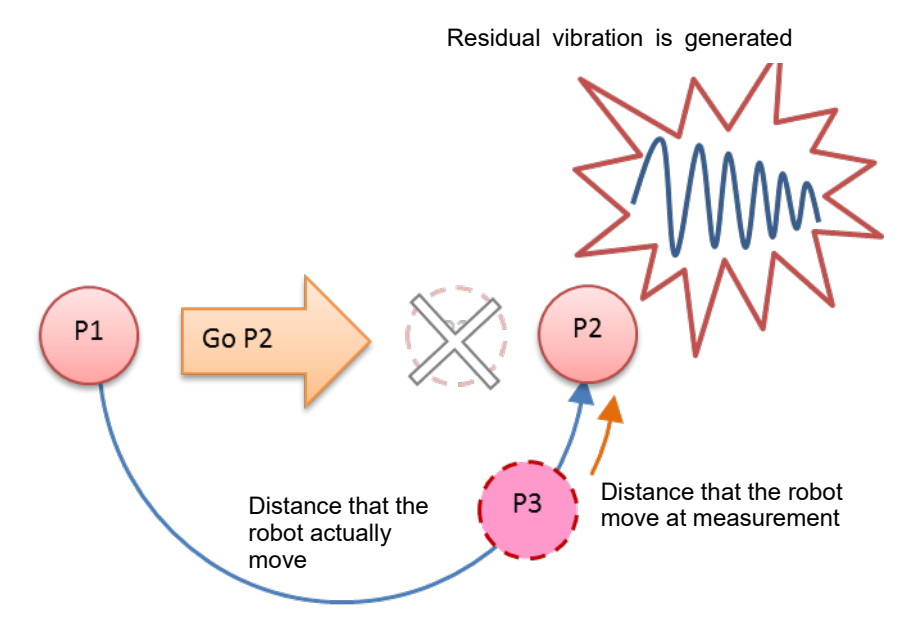

Program that shortened the robot moving distance for reading parameters can be create by VR software.

- (1) Start Epson RC+ and connect to the robot.
- (2) Activate the VR software by either way.
  - With Epson RC+ 8.0, click the [Robot Manager]-[VRT]- [VRT Parameter reading] button.

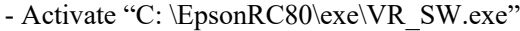

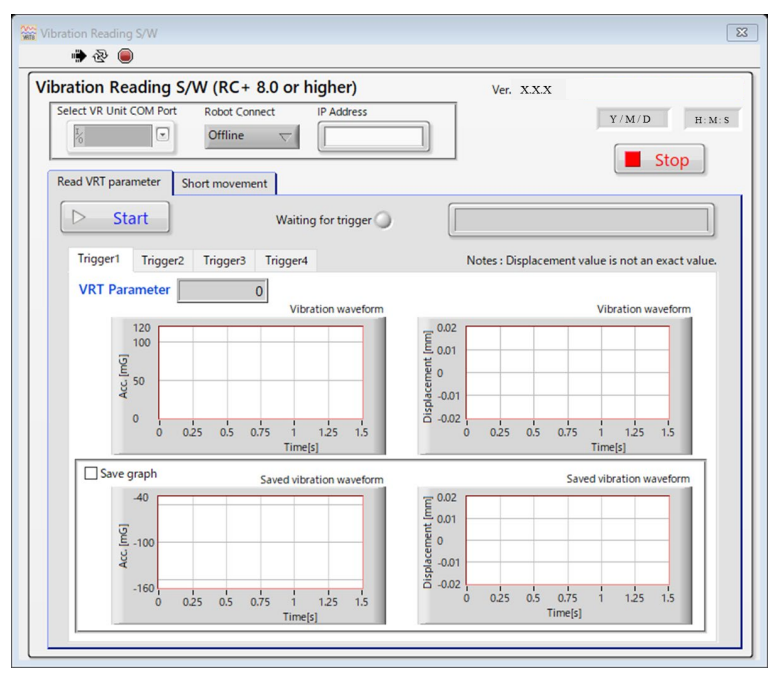

| Select VR Unit COM Port Robo                                                                                                    | t Connect IP Address                                                                       | Ver. 3            | 0.1<br>Y/M/D H:M    |
|----------------------------------------------------------------------------------------------------|--------------------------------------------------------------------------------------------|-------------------|---------------------|
| Generate program for sho<br>Use when cable setting is difficur<br>This program uses a drive progra<br>Required fields<br>Robot No. | t movement<br>t. (For short distance excitation)<br>m to find the short drive start point. | Go ⊽ Dest         | Generate program    |
| Detail data<br>Arm No.<br>Weight<br>Inertia<br>Speed<br>Accel                                                                      | 0<br>1 Kg<br>0 Kg*m^2<br>30 %<br>30 %                                                      | Tool No.<br>Decel | 0 v<br>0 mm<br>30 % |
| After clicking "Ge                                                                                                    | erate program"                                                                             |                   |                     |

(3) Select the [Short movement] tab.

- (4) Input point number, motion command, speed, and acceleration of the destination point of vibration generated motion to all items of [Require fields] and [Detail data].
- (5) Click the [Generate program] button.

Program that shortened the robot moving distance is created.

| Select VR Unit COM Port                                                                             | Robot Connect IF                                                                                         | P Address                         | 2023/01/30 10:31        |
|----------------------------------------------------------------------------------------------------|----------------------------------------------------------------------------------------------------|-----------------------------------|-------------------------|
| Read VRT parameter SI<br>Generate program for<br>Use when cable setting<br>This program uses a driv | nort movement<br>or short movement<br>s difficult. (For short distance<br>e program to find the short of | excitation)<br>frive start point. | Generate program        |
| Required fields<br>Robot N                                                                          | o. 1 $ abla$                                                                                             | Command Go ▽                      | Destination point no. 1 |
| Detail data<br>Arm No.<br>Weight                                                                    | 0                                                                                                    | Tool No<br>Kg                     | 0 🗸                     |
| Inertia<br>Speed<br>Accel                                                                           | 0<br>30<br>30                                                                                            | Kg*m^2<br>% Decel                 | 0 mm                    |
|                                                                                                    |                                                                                                    |                                   |                         |

At this time, do not install VR unit. Also, do not wire by USB cable.

(6) Click the [After clicking "Generate program"] button to check the steps to create a program.

|                                   | Reading S/V                                            | N (RC+ 8.0 or                                                          | higher)                                          |            | Ver. 3.0.1              |
|-----------------------------------|--------------------------------------------------------|------------------------------------------------------------------------|--------------------------------------------------|------------|-------------------------|
| Select VR U                       | nit COM Port                                           | Robot Connect                                                          | IP Address                                       |            | 2023/01/30 10:3         |
| Read VRT p                        | barameter Sho                                          | ort movement                                                           |                                                  |            |                         |
| Generate<br>Use wher<br>This prog | program for<br>n cable setting is<br>gram uses a drive | r short movemen<br>difficult. (For short dis<br>program to find the si | nt<br>tance excitation)<br>nort drive start poir | ıt.        | Generate program        |
| Requir                            | red fields<br>Robot No                                 | 1                                                                      | Command                                          | Go ▽       | Destination point no. 1 |
| Detai<br>Ar                       | il data<br>m No.<br>/eight                             | 0                                                                      | ∇                                                | Tool No.   | 0                       |
| In                                | iertia                                                 |                                                                        | 0 Kg*m^2                                         |            | 0 mm                    |
| Sp                                | eed                                                    |                                                                        | 30 %                                             |            |                         |
| Ac                                | ccel                                                   |                                                                        | 30 %                                             | Decel      | 30 %                    |
|                                   |                                                        |                                                                        |                                                  |            |                         |
|                                   | After clicking                                         | ) "Generate progr                                                      | am"                                              |            |                         |
|                                   | After clicking                                         | ) "Generate progr                                                      | am"                                              | ×          |                         |
|                                   | After clicking                                         | ) "Generate progr<br>"Generate program<br>RC+.                         | am"                                              | ×<br>owing |                         |

(7) Click Epson RC+ menu- [File] - [Import..] to import the program file created in step (5).
 C:\EpsonRC80\projects\VRT \VRT\_smalldrive.prg

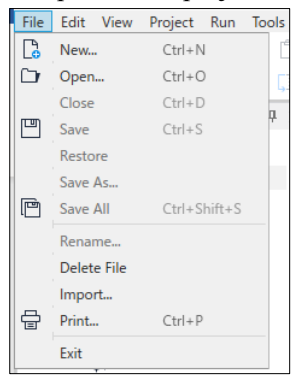

(8) After do the [Project]-[Build], Select "VRT\_A\_Find\_ExPnt" on the [Run] window and click the [Start] button.

Search the start position of motion that read parameters (motion that generates vibrations).

| 🔝 Run - ForAtlasVRU                                                                                                    |               |                       | -                 |             |
|----------------------------------------------------------------------------------------------------|---------------|-----------------------|-------------------|-------------|
| ▶ Run ×                                                                                                    |               |                       |                   | ~           |
| -                                                                                                    |               |                       |                   |             |
| Is it the starting point? (Y/N)<br>?y<br>Vibration move distance[mm]= 117.98515182514<br>Impuct distance Find Box[mm]= 5.88828<br>Impact start point: X: -67.720 Y: 356.828 2<br>/0 | Z: 507.887 U: | 100.746 V: -79.435 W: | 180.000 /R /A /NF | /J6F0 /J4F0 |
|                                                                                                    |               |                       |                   |             |
| O Form O Function                                                                                                    |               |                       |                   |             |
| VRT_A_Find_ExPnt                                                                                                    | Start         | Pause                 |                   |             |
| Low Power Speed Factor 100 *%                                                                                                    | Stop          | Continue              |                   |             |

After confirming that the robot moves to the start position (P1 on the first figure of this section), click the [Start] button.

(9) When clicking the [Start] button, a question whether the robot is at the start position is asked.

If the robot is at the start position, click [Y]. If the robot is not at the start position, click [N].

The program is halted if the robot is not at the start position. Move the robot to the start position and perform the step (8).

Search a point that is 5% from the destination point for the motion distance when vibration is generated. When the motion distance is 1mm or less, the point is 1mm position.

When the program ends, the setting has completed.

- (10)Refer to the following and install VR unit. Then, connect it to PC with USB cable.6.2 Preparation for VR Unit
- (11)Click the [Stop] button to be the waiting for Trigger condition.

| Inration Reading S/W/ (    | RC + 80 or higher)             | Ver 201                                |                        |
|----------------------------|--------------------------------|----------------------------------------|------------------------|
| Select VR Unit COM Port Ro | hot Connect IR Address         | vel. 5.0.1                             |                        |
|                            |                                |                                        | Y/M/D H:M:S            |
|                            |                                | <u> </u>                               | Stop                   |
| Read VRT parameter Short n | novement                       |                                        |                        |
| ▷ Start                    | Waiting for trigger            |                                        |                        |
|                            |                                | U                                      | <u></u>                |
| Trigger1 Trigger2 Tri      | gger3 Trigger4                 | Notes : Displacement value             | is not an exact value. |
| VRT Parameter              | 230                            |                                        |                        |
| 120                        | Vibration waveform             | 0.02                                   | bration waveform       |
| 100                        |                                | E 0.01                                 |                        |
| <u>9</u>                   |                                | ogent                                  |                        |
| Acc                        |                                | 9 -0.01                                |                        |
| 0                          |                                | -0.02                                  | the state              |
| 0 0.25                     | 0.5 0.75 1 1.25 1.5<br>Time[s] | 0 0.25 0.5 0.75 1<br>Tin               | 1.25 1.5<br>ne[s]      |
| Save graph                 | Saved vibration waveform       | Saved vi                               | bration waveform       |
| -40                        |                                | E 0.02                                 |                        |
| 5                          |                                | 톤 0.01<br>닫                            |                        |
| Ē -100                     |                                | e e e e e e e e e e e e e e e e e e e  |                        |
|                            |                                | ······································ |                        |

(12) Click an arrow icon (blue circle) on upper left and execute software again.

- (13)Set the [Select VRU COM Port], [Robot Connect], and [IP Address]. For details, refer to the following:
  - 6.3 Read VRT Parameters
- (14)Select the [Read VRT parameter] tab.
- (15)Click the [Start] button and set to be waiting for trigger condition. The [Waiting for trigger] is lighted up in green.
- (16) The robot is at end position (P2) since VRT\_A\_Find\_ExPnt is executed. Select "VRT\_ReadParam" on the [Run] window. After confirming that the robot is at the end position (P2), click the [Start] button. Read parameters.

# 6.7 Restrictions

After reading VRT parameters and confirming effect, make sure to delete the "VRT\_Trigger" command from the program immediately. "VRT\_Trigger" command is disabled unless the trigger of reading VRT parameters will be wait condition. However, delete the command to prevent unnecessary commands from being executed.

Only one VR unit can be connected. When you want to measure more than one robot or other vibrating positions, re-install the unit to measure.

# 7. Software Window Layout

# 7.1 Epson RC+ GUI (VRT Tab)

Select Epson RC+ menu-[Tools]-[Robot Manager]-[VRT] tab to display the following window. Set VRT parameters.

| PartFeeding.prg ×          | Main.prg        | Command                   | 윩 Rol        | bot Manager | ×                |      |         |
|----------------------------|-----------------|---------------------------|--------------|-------------|------------------|------|---------|
| Robot: 1, robot1, C4-A6015 | 5 `             | <ul> <li>EStop</li> </ul> | Safe         | guard       | Error            |      |         |
| Motor Off Downer           |                 | l and la a                | d Task o     |             |                  |      |         |
| Motor, On Power, L         | .ow Reset       | Local:                    | 001:0        |             |                  |      | ·       |
| 💠 Jog & Teach              | VRT             |                           |              |             |                  |      | Apply   |
| Doints                     | Define VRT par  | ameters                   |              |             |                  |      | Restore |
| Hands                      | Enable V        | RT during CP (            | VRT CPMot    |             | arameter reading | Test | Clear   |
|                            |                 | Kr duning Cr (            | VICI_CFINIOU |             |                  |      |         |
| Arch                       | Manually define | e VRT                     |              |             |                  |      |         |
| 人 Locals                   | VRT             | Label                     | Param 1      | Param 2     | Description      |      |         |
|                            | 1               |                           |              |             |                  |      |         |
| 🟹 Tools                    | 3               |                           |              |             |                  |      |         |
| Pallets                    | 4               |                           |              |             |                  |      |         |
| HI Functs                  | 5               |                           |              |             |                  |      |         |
| ECP ECP                    | 6               |                           |              |             |                  |      |         |
| A Payres                   | 7               |                           |              |             |                  |      |         |
| D boxes                    | 9               |                           |              |             |                  |      |         |
| Planes                     | 10              |                           |              |             |                  |      |         |
| 9                          | 11              |                           |              |             |                  |      |         |
| Weight                     | 12              |                           |              |             |                  |      |         |
| A Inertia                  | 13              |                           |              |             |                  |      |         |
|                            | 14              |                           |              |             |                  |      |         |
|                            | 15              |                           |              |             |                  |      |         |
| XYZ Limits                 |                 |                           |              |             |                  |      |         |
| 😭 Range                    |                 |                           |              |             |                  |      |         |
| 🗳 Home Config              |                 |                           |              |             |                  |      |         |
|                            |                 |                           |              |             |                  |      |         |
|                            |                 |                           |              |             |                  |      |         |
|                            |                 |                           | _            |             |                  |      |         |

When selecting the [VRT] tab, all VRT parameter values that user can define are displayed.

If the [VRT] tab is not displayed, the VRT option's key is not set. Refer to the following section to set the option's key.

#### 5.2 Enable VRT Option

Values set by Robot Manager are saved if the controller is turned OFF.

| Items                | Descriptions                                                 |
|----------------------|--------------------------------------------------------------|
| Enable VRT during CP | Set enable/disable of VRT function. (During CP motion)       |
| (VRT_CPMotion)       | Default: disable                                             |
| Label                | Set labels of the selected VRT number (optional)             |
| Param1               | Set value of VRTParam1.                                      |
|                      | Setting range: 100 to 500                                    |
| Param2               | Set value of VRTParam2.                                      |
|                      | Setting range: 100 to 500                                    |
|                      | VRTParam2 value should be $\pm 10\%$ or more than VRTParam1. |
| Description          | Set descriptions of the selected VRT number (optional)       |
| Apply                | Set the current value.                                       |
|                      | Processes take a few seconds.                                |
| Restore              | Restore to previous value.                                   |

| Items                 | Descriptions                                                                                                   |
|-----------------------|----------------------------------------------------------------------------------------------------|
| Clear                 | Delete all selected values.                                                                                    |
| Select VRT number     | When selecting the number set VRT parameter, VRT function of the number is applied to subsequent robot motion. |
|                       | However, if VRT command is executed during the motion, the setting takes priority                              |
|                       | 0: VRT OFF                                                                                                    |
| VRT Parameter reading | Start the VR software.                                                                                         |
| VRT Parameter reading | Installing the VR software is necessary.                                                                       |
| Test                  | Start the VR Unit Check (Software).                                                                            |
| Test                  | You can check if VR unit is not malfunctioning with VR Unit Check. Refer to following for more information.    |
|                       | 10.3 VR Unit Confirmation                                                                                      |
|                       | Installing the VR software is necessary.                                                                       |

# 7.2 VR Software

The following items are necessary to use VR software.

Epson RC+ 8.0 Ver. 8.0.0 or later VRT option

VR unit

#### 7.2.1 How to Activate

Use either way to activate VR software.

- With Epson RC+ 8.0, click the [Robot Manager]-[VRT]- [VRT Parameter reading] button.
- Activate: C: \EpsonRC80\exe \VR\_SW.exe

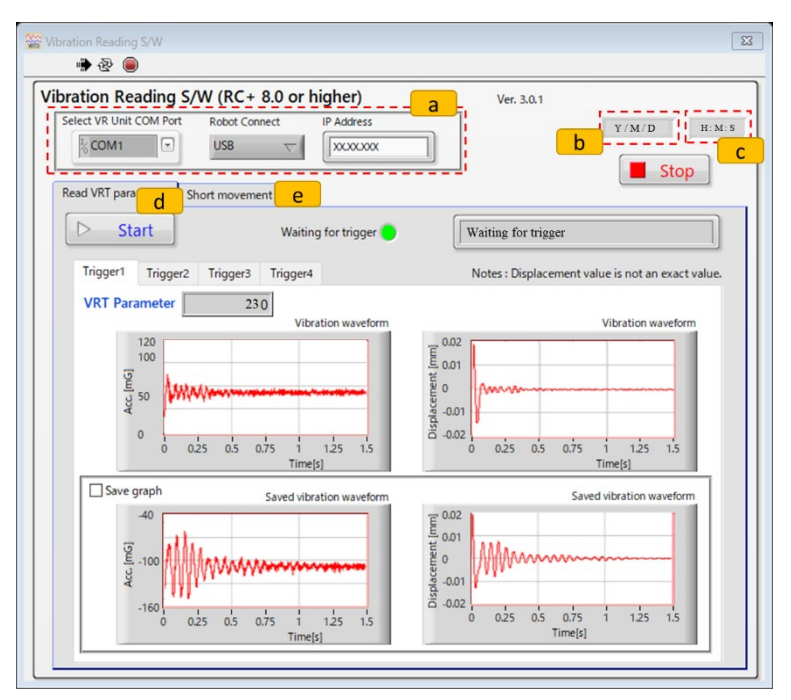

a: Common part Vibration Reduction Technology Rev.1

| b: Start date of activat | tion                                                                                                    |
|--------------------------|----------------------------------------------------------------------------------------------------|
| c: Start time of activat | tion                                                                                                    |
| d: Read parameters       | [Read VRT Parameter]<br>Receive signals from VRT_Trigger command and calculate VRT<br>parameter by results of vibration measurement by VR unit. |
| e: Create short movem    | nent                                                                                                    |
|                          | [Short movement]<br>When the wring is difficult, create a program to measure with short<br>moving distance.                                     |
| If the VR software do    | bes not start properly, refer to the following section and troubleshoot                                                                         |

NOTE

If the VR software does not start properly, refer to the following section and troubleshoot the error.

10.2 Troubleshooting VR Software Errors

| Items                              | Descriptions                                                                                                    |
|------------------------------------|----------------------------------------------------------------------------------------------------|
| During execution  Not in execution | Show the program conditions.<br>The following buttons are enabled during the program<br>execution:<br>Start button<br>Generate program button |
| Pause                              | Pause the program execution.<br>Pause the program (waiting for trigger).<br>(Same function as the Stop button.)                               |
| Select VR Unit COM Port            | Select and set COM Port number.<br>COM Port number is set when connecting VR unit and<br>PC with USB cable.                                   |
| Robot Connect                      | Select the connection of Epson RC+ and robot from<br>below.                                                                                   |
| IP Address                         | Set IP address.<br>Setting is required when selecting "Ethernet 1" on<br>[Robot Connect].                                                     |
| Stop Stop                          | Release the waiting for trigger condition.<br>(Same function as the Pause button.)                                                            |

# 7.2.2 Common part

# 7.2.3 [Read VRT Parameter] Tab

Receive signals from VRT\_Trigger command and calculate VRT parameter by results of vibration measurement by VR unit.

| Items                                            | Descriptions                                                                                                    |
|--------------------------------------------------|----------------------------------------------------------------------------------------------------|
| Start Start                                      | Start the waiting for trigger condition.                                                                                                    |
| VRT Parameter                                    | Show VRT parameter values.<br>Parameters are calculated by vibration measurement.                                                                                                    |
| Trigger* tab                                     | <ul><li>Show the measurement result.</li><li>*: Support the value (1 to 4) specified by "VRT_Trigger" command.</li></ul>                                                                                                    |
| Trigger condition display<br>Waiting for trigger | Show the trigger condition.<br>Display is lighted up in green while waiting for trigger. Execute<br>the robot motion program that added VRT_Trigger while the<br>display is lighted up.                                                                                                    |
| Condition display           Waiting for trigger  | Show the execution condition of VR software.<br>In preparation<br>Waiting for trigger<br>Reading the vibration data<br>Calculating VRT parameter<br>Reading parameter was completed!!<br>Stop program!<br>Stop clicked                                                                                                    |
| Save graph                                       | <ul> <li>Place a checkmark :         <ul> <li>Display, save, and output the graph of vibration measurement result on [Saved vibration waveform].</li> <li>Latest measurement result is overwritten.</li> </ul> </li> <li>Do not place a checkmark:         <ul> <li>Measured results are not displayed, saved, and overwritten.</li> </ul> </li> </ul> |

Graph

| pration Reading S/W (RC+ 8.0 or higher)                                         | Ver. 3.0.1                                                                                   |
|---------------------------------------------------------------------------------|----------------------------------------------------------------------------------------------|
| Select VR Unit COM Port Robot Connect IP Address                                |                                                                                              |
| Read VRT parameter Short movement                                               |                                                                                              |
| Start Waiting for trigger                                                       | Waiting for trigger                                                                          |
| Trigger1 Trigger2 Trigger3 Trigger4                                             | Notes : Displacement value is not an exact value.                                            |
| 120<br>1<br>50<br>0<br>0<br>0<br>0<br>0<br>0<br>0<br>0<br>0<br>0<br>0<br>0<br>0 | 0.02<br>0.01<br>0.02<br>0.01<br>0.02<br>0.02<br>0.02<br>0.05<br>0.75<br>1<br>1.25<br>Time[s] |
| Saved vibration waveform                                                        | Saved vibration waveform                                                                     |

Show history of the measured values.

- 1. Acceleration after reaching the destination point. (Vertical axis: Accel mG, Horizontal axis: Time sec)
- Displacement after reaching the destination point. (Vertical axis: Displacement mm, Horizontal axis: Time sec)
- 3. Acceleration history that measured after placing a checkmark on [Save graph]
- 4. Displacement history that measured after placing a checkmark on [Save graph]

Displacement on the graph is calculated by values measured in acceleration. It is not precise value

To measure precise value, use dedicated measurement equipment.

Use displacement value output from this function as rough guide to check VRT function.

#### Graph extension function:

Right-click inside the graph to display the menu as shown below:

| Copy Data                            | Plot Legend                   |                          |
|--------------------------------------|-------------------------------|--------------------------|
| Description and Tip<br>Visible Items | Scale Legend<br>Graph Palette |                          |
| Clear Graph<br>Create Annotation     | Cursor Legend<br>X Scrollbar  |                          |
| Delete All Annotations               | ✓ X Scale                     |                          |
| ✓ AutoScale X<br>✓ AutoScale Y       | ✓ Y Scale<br>Unit Label       |                          |
| ✓ Smooth Updates                     |                               | Export Data To Clipboard |
| ✓ Ignore Time Stamp                  |                               | Export Data To Excel     |
| ✓ Ignore Attributes                  |                               | Export Data To DIAdem    |
| Export                               |                               | Export Simplified Image  |

To use the graph data, select [Export]-[Export Data to Excel]. You can use the data in Excel etc.,.

| Items                  | Descriptions                                                              |                                                                                                    |  |
|------------------------|---------------------------------------------------------------------------|----------------------------------------------------------------------------------------------------|--|
| Copy data              | Copy the image(s) of selected graph                                       |                                                                                                    |  |
| Description and Tip    | Graph descriptions                                                        |                                                                                                    |  |
| Visible Items          | Plot Legend : Show the plot name                                          |                                                                                                    |  |
|                        | Scale Legend : S                                                          | how legend of each axis scale.                                                                                                    |  |
|                        | Graph Palette : S                                                         | how the palette for operating graph.                                                                                                    |  |
|                        | Cursor Legend : S                                                         | how cursor legend.                                                                                                    |  |
|                        | X Scrollbar : S                                                           | how scroll bar of X-axis                                                                                                    |  |
|                        | X Scale : S                                                               | how X-axis values                                                                                                    |  |
|                        | Y Scale : S                                                               | how Y-axis values                                                                                                    |  |
|                        | Unit Label : S                                                            | how unit                                                                                                    |  |
| Clear Graph            | Clear the displayed graph                                                 |                                                                                                    |  |
| Create Annotation      | Create annotations in the graph.                                          |                                                                                                    |  |
| Delete All Annotations | Delete all annotations created in [Create Annotation].                    |                                                                                                    |  |
| AutoScale X            | Auto scaling X value                                                      |                                                                                                    |  |
| AutoScale Y            | Auto scaling Y value                                                      |                                                                                                    |  |
| Smooth Updates         | Reduce to generate flicker when plotting a graph<br>(Speed will be slow.) |                                                                                                    |  |
| Ignore Time Stamp      | Ignore time stamp of X value                                              |                                                                                                    |  |
| Ignore Attributes      | Ignore the attributes of plot name and graph scale.                       |                                                                                                    |  |
| Export                 | Export Data to<br>Clipboard                                               | Copy the data to clipboard. Use "Paste" to output the data.                                                                                                    |  |
|                        | Export Data to<br>Excel                                                   | Copy the data to Excel. Excel is started automatically.                                                                                                    |  |
|                        | Export Simplified image                                                   | Export the image in the following format.                                                                                                    |  |
|                        |                                                                           | Export Simplified Image ×<br>Bitmap (.bmp)<br>Encapsulated Postscript (.eps)<br>Enhanced Metafile (.emf)<br>Export to clipboard<br>Save to file<br>Hide Grid<br>Export Cancel Help |  |

How to change the Y-axis scale:

Y-axis scale can be changed by either of the following ways:

Right-click on the graph and remove a checkmark on [AutoScale Y].

Double-click the values on the graph and change it directly.

# 7.2.4 [Short movement] Tab

When the wring is difficult, create a program to measure with short moving distance.

| Items                                                           | Descriptions                                                                                                    |  |  |
|-----------------------------------------------------------------|----------------------------------------------------------------------------------------------------|--|--|
| Generate program                                                | Generate SPEL+ program for short distance motion.<br>Click the button when all settings have completed.<br>Generated program:<br>C:\EpsonRC80\projects\VRT\VRT_smalldrive.prg<br>Click the button to pause the software.<br>The following message is displayed.<br>This program created c:\EpsonRC80\Projects\VRT\VRT_smalldrive.prg<br>(For default path)<br>Please import this file in RC+.<br>OK |  |  |
| Robot No.                                                       | Specify the robot number to measure vibrations (install VR unit).<br>Setting values: 1 to 16                                                                                                    |  |  |
| Move instruction                                                | Select move instruction (motion command) to measure<br>vibration.<br>Options: Go , Move , Jump                                                                                                    |  |  |
| Point number of destination<br>point<br>Destination point no. 1 | Input a point number of the end point (destination point)<br>(motion that has been vibrating).<br>Setting value: integer number                                                                                                    |  |  |
| Arm No.                                                         | Set additional arm number of the robot that measures<br>vibration.<br>Setting value: 0 to 15                                                                                                    |  |  |
| Tool No.<br>0  ∇                                                | Set robot tool number of the robot that measures vibration.<br>Setting value: 0 to 15                                                                                                    |  |  |
| Weight 1 Kg                                                     | Set the weight of hand that the arm is installed.<br>Unit: kg                                                                                                    |  |  |
| Innertia<br>(Left) 0 Kg*m^2                                     | Left: Set inertia moment around the center of the tip joint<br>including hand and workpiece. (inertia)<br>Unit: kgm <sup>2</sup>                                                                                                    |  |  |
| (Right) 0 mm                                                    | Right: Set distance from the center of inertia of hand and<br>workpiece of the center of the tip joint.<br>Unit: mm                                                                                                    |  |  |

| Go, Jump: Items | Descriptions                                                                                              |
|-----------------|----------------------------------------------------------------------------------------------------|
| Speed           | Specify as a percentage of maximum motion speed.<br>Setting value: integer number from 1 to 100<br>Unit:% |
| Accel           | Specify as a percentage of maximum acceleration.<br>Setting value: integer number 1 or more<br>Unit: %    |
| Decel           | Specify as a percentage of maximum deceleration.<br>Setting value: 1 or more<br>Unit: %                   |

| Jump: Items     | Descriptions                                                                                |
|-----------------|---------------------------------------------------------------------------------------------|
| Departure Speed | Set speed of departure motion.<br>Setting value: integer number from 1 to 100<br>Unit: %    |
| Approach Speed  | Set speed of approach motion.<br>Setting value: integer number from 1 to 100<br>Unit: %     |
| Departure Accel | Set acceleration of departure motion.<br>Setting value: integer number 1 or more<br>Unit: % |
| Approach Accel  | Set acceleration of approach motion.<br>Setting value: integer number 1 or more<br>Unit: %  |
| Departure Decel | Set deceleration of departure motion.<br>Setting value: integer number 1 or more<br>Unit: % |
| Approach Decel  | Set deceleration of approach motion.<br>Setting value: integer number 1 or more<br>Unit: %  |

| Move: Items         | Descriptions                                       |
|---------------------|----------------------------------------------------|
| SpeedS<br>30 mm/sec | Set speed in real number.<br>Unit: mm/sec          |
| AccelerationS       | Set acceleration in real number.<br>Unit: mm/sec^2 |
| DecelerationS       | Set deceleration in real number.<br>Unit: mm/sec^2 |

| Item                                      | Description                                                                                                    |
|-------------------------------------------|----------------------------------------------------------------------------------------------------|
| Operation step after generating a program | Steps after clicking the [Generate program] button are displayed.                                                                                                    |
| After clicking "Generate program"         | After clicking "Generate program", execute the following<br>operation on RC+.<br>1. File import<br>"c:\#EpsonRCBo\\\\YETYEVRT_smalldrive.prg"<br>(For defalt folder)<br>2. Move to start point. (Required)<br>3. Find to excitation start point.<br>Run "VRT_A_Find_ExPnt" (Moved to end point)<br>4. Click start button on "Read VRT parameter" tab of<br>this program [VR Unit S/W]<br>5. Run "VRT_ReadParam" or RC+ (Reading VRT parameter)<br>OK |

# 7.2.5 Input Window for Motion Command

Items displaying on [Detail data] differ depending on specified command on [Required fields]-[Move instruction].

Go

| ation Reading S/W (RC+ 8.0 or higher)<br>Elect VR Unit COM Port Robot Connect IP Address<br>COM 2  USB  Elect VR Unit COM Port USB  Elect VR Unit Comment I                                          |             | Ver. 30.1<br>Y/M/D H: M:: |
|----------------------------------------------------------------------------------------------------|-------------|---------------------------|
| Severate program for short movement<br>Use when cable setting is difficult. (For short distance excitation<br>This program uses a drive program to find the short drive start p<br>Decayliced fields | )<br>ioint. | Generate program          |
| Detail data<br>Arm No.                                                                                                    | Go Tool No. | Destination point no. 1   |
| Weight         1         Kg           Inertia         0         Kg*m*2           Speed         30         %           Accel         30         %                                                     | Decel       | 0 mm                      |
|                                                                                                    |             |                           |
| After clicking "Generate program"                                                                                                    |             |                           |

|                                                                                                    | + 8.0 or higher)                                                                   | Ver. 3.0.1            |
|----------------------------------------------------------------------------------------------------|------------------------------------------------------------------------------------|-----------------------|
| Select VR Unit COM Port Robot Co                                                                               | onnect IP Address                                                                  | Y/M/D H: M: \$        |
| Read VRT parameter Short moven                                                                                 | nent                                                                               | Stop                  |
| Generate program for short r<br>Use when cable setting is difficult. (F<br>This program uses a drive program t | novement<br>for short distance excitation)<br>to find the short drive start point. | Generate program      |
| Required fields<br>Robot No. 1                                                                                 | Command Move                                                                       | Destination point no. |
| Detail data                                                                                                    | 0 ml Tool                                                                          | No. 0 E               |
| Weight                                                                                                    |                                                                                    |                       |
| Inertia                                                                                                    | 0 Kg*m^2                                                                           | o mm                  |
| SpeedS                                                                                                    | 30 mm/sec                                                                          | 1                     |
| AccelerationS                                                                                                  | 30 mm/sec^2                                                                        |                       |
|                                                                                                    | 30 mm/sec^2                                                                        |                       |
| DecelerationS                                                                                                  |                                                                                    |                       |
| DecelerationS                                                                                                  |                                                                                    |                       |
| DecelerationS                                                                                                  |                                                                                    |                       |

Jump

| Select VR Unit COM Port Robot Con                                                                                  | nect IP Addre                                               | 55                  | Y/M/D H:M          |
|----------------------------------------------------------------------------------------------------|-------------------------------------------------------------|---------------------|--------------------|
| Read VRT parameter Short moveme                                                                                    | nt                                                          |                     |                    |
| Generate program for short me<br>Use when cable setting is difficult. (For<br>This program uses a drive program to | ovement<br>short distance excita<br>ind the short drive sta | tion)<br>art point. | 🥜 Generate program |
| Required fields<br>Robot No. 1                                                                                     | √ Comma                                                     | and Jump   Destina  | tion point no. 1   |
| Detail data                                                                                                    |                                                             |                     |                    |
| Arm No.                                                                                                    | 0                                                           | Tool No.            | 0                  |
| Weight                                                                                                    | 1 Kg                                                        |                     |                    |
| Inertia                                                                                                    | 0 Kg*m                                                      | ^2                  | 0 mm               |
| Speed                                                                                                    | 30 %                                                        |                     |                    |
| Accel                                                                                                    | 30 %                                                        | Decel               | 30 %               |
| Departure Speed                                                                                                    | 30 %                                                        | Approach Speed      | 30 %               |
| Departure Accel                                                                                                    | 30 %                                                        | Approach Accel      | 30 %               |
| Departure Decel                                                                                                    | 30 %                                                        | Approach Decel      | 30 %               |
|                                                                                                    |                                                             |                     | ,                  |

# 8. SPEL+ Command Reference

| VRT                        | Select VRT number or display the selected VRT number.              |
|----------------------------|--------------------------------------------------------------------|
| VRT Function               | Returns the current VRT number.                                    |
| VRT_Clr                    | Clear the setting of VRT function.                                 |
| VRT_CPMotion               | Specifies whether enable or disable VRT function during CP motion. |
| VRT_CPMotion Function      | Returns enable or disable VRT function during CP motion.           |
| VRT_Def Function           | Returns setting status of selected VRT number.                     |
| VRT_Description            | Define a description for selected VRT number                       |
| VRT_Description\$ Function | Returns description of selected VRT number                         |
| VRT_Label                  | Define a label to selected VRT number.                             |
| VRT_Label\$ Function       | Returns label of selected VRT number.                              |
| VRT_Number Function        | Returns VRT number that corresponding VRT label.                   |
| VRT_Set                    | Define VRTParam1 and VRTParam2 of VRT function for each            |
|                            | VRT number.                                                        |
| VRT_Set Function           | Returns setting value of VRTParam1 and VRTParam2 that is set for   |
|                            | each VRT number.                                                   |
| VRT_Trigger                | Output measurement trigger to VR software.                         |

# VRT

Select VRT number or display the selected VRT number.

## Syntax

(1) RT VRT number||VRT label(2) VRT

#### **Parameters**

| VRT number | Specify VRT number (total is 16: integer from 0 to 15) to use |
|------------|---------------------------------------------------------------|
| VRT label  | Specify VRT label.                                            |

#### **Return Values**

When parameters are omitted, the current VRT number is displayed.

#### Description

VRT function reduces vibration due to robot motion by using VRT parameters that are set for each VRT number. Also, VRT function is disabled when VRT number is "0".

#### Note

#### Effect on VRT number when Power OFF

Selected VRT number does not change if turning OFF the power.

#### See Also

VRT\_Set, VRT\_CPMotion

#### **VRT Example**

**VRT** 1 Go XY(200, 200, 0, 0)

# **VRT** Function

Returns the current VRT number.

#### Syntax

VRT

## **Return Values**

Returns VRT number by the integer.

#### See Also

VRT

#### **VRT Example**

Print **VRT** 

# VRT\_Clr

Clear the definition of VRT function.

## Syntax

VRT\_Clr VRT number||VRT label

## Parameters

| VRT number | Integer expression specifying VRT number to clear. |                |
|------------|----------------------------------------------------|----------------|
|            | (VRT number 0 is default.                          | Cannot clear.) |
| VRT label  | Specify VRT label to clear.                        |                |

## See Also

VRT\_Set, VRT\_CPMotion

### VRT\_CIr Example

VRT\_Clr 1

# VRT\_CPMotion

Specifies whether enable or disable VRT function during CP motion.

#### Syntax

- (1) VRT\_CPMotion {On|Off}
- (2) VRT\_CPMotion

#### Parameters

| On Off | On: Enable VRT function during CP motion.   |
|--------|---------------------------------------------|
|        | Off: Disable VRT function during CP motion. |

#### **Return Values**

When parameters are omitted, the current VRT\_CPMotion definitions are displayed.

#### Description

VRT function is only available for PTP motion. You need to turn On the VRT\_CPMotion to function in CP motion. For details of motion commands that VRT function can perform, refer to the table below.

Motion commands that VRT function can function and cannot function.

| Motion command     | VRT_CPMotion OFF | VRT_CPMotion ON |
|--------------------|------------------|-----------------|
| Go, BGo, TGo       | OK               | OK              |
| Jump               | OK               | OK              |
| JTran              | OK               | OK              |
| PTran              | OK               | OK              |
| Move, BMove, TMove | _                | OK              |
| FCSMove            | _                | OK              |
| Arc                | _                | OK              |
| Arc3               | _                | OK              |
| CvMove             | _                | OK              |
| Jump3CP            | _                | OK              |
| Jump3(JumpTlz)     | _                | OK              |

- Initial definition of VRT\_CPMotion is OFF.

- If turning VRT\_CPMotion ON, automatically SoftCP turns ON.

- Cannot use with conveyor tracking or force control function. (VRT function automatically disabled.)

#### Note

## Effect on VRT\_CPMotion when Power OFF

Definition of selected VRT\_CPMotion does not change if turning OFF the power.

#### See Also

VRT, VRT\_Set

#### VRT\_CPMotion Example

VRT\_CPMotion On

# VRT\_CPMotion Function

Returns enable or disable VRT function during CP motion.

## Syntax

VRT\_CPMotion

#### **Return Values**

0 = VRT is disabled during CP motion.

1 = VRT is disabled during CP motion.

#### See Also

VRT, VRT\_Set

#### VRT\_CPMotion Example

Print VRT\_CPMotion

# VRT\_Def Function

Returns definition status of selected VRT number.

## Syntax

VRT\_Def (VRT number|VRT label)

### Parameters

| VRT number | Integer expression specifying VRT number to return the status. |
|------------|----------------------------------------------------------------|
| VRT label  | Specify the VRT label to return the status.                    |

## **Return Values**

Returns "True" when parameter is defined in specified VRT number and returns "False" when parameter is not defined in specified VRT number.

#### See Also

VRT\_Set, VRT\_CPMotion

## VRT\_ Def Example

Print VRT\_ Def(1)

# VRT\_Description

Define a description for selected VRT number.

## Syntax

VRT\_Description VRT number|VRT label, "Comment"

#### Parameters

| VRT number | Integer expression specifying VRT number to description.                              |  |
|------------|---------------------------------------------------------------------------------------|--|
|            | (VRT number 0 is default. Cannot define a description.)                               |  |
| VRT label  | Specify VRT label.                                                                    |  |
| Comment    | Define a random character string (except NULL character) that is less than 255 words. |  |

## See Also

VRT\_Set, VRT\_CPMotion

### VRT\_Description Example

VRT\_Description 1, "Comment"

# VRT\_Description\$ Function

Returns description of selected VRT number.

## Syntax

VRT\_Description (VRT number|VRT label)

#### Parameters

| VRT number | Integer expression specifying VRT number to return descriptions. |
|------------|------------------------------------------------------------------|
| VRT label  | Specifies VRT label that returns description.                    |

#### **Return Values**

Returns defined descriptions of VRT number as a string.

### See Also

VRT\_Set, VRT\_CPMotion

## VRT\_Description Example

# VRT\_Label

Define a label to selected VRT number.

## Syntax

VRT\_Label VRT number, "Label"

## Parameters

| VRT number | Integer expression specifying VRT number to define a label.                          |  |
|------------|--------------------------------------------------------------------------------------|--|
|            | (VRT number 0 is default. Cannot define a description.)                              |  |
| Label      | Define a random character string (except NULL character) that is less than 32 words. |  |

## See Also

VRT\_Set, VRT\_CPMotion

## VRT\_Label Example

VRT\_Label 1, "Label"

# VRT\_Label\$ Function

Returns label of selected VRT number.

## Syntax

VRT\_Label(VRT number)

#### Parameters

VRT number Integer expression specifying VRT number to return a label.

## **Return Values**

Returns defined VRT label as a string.

#### See Also

VRT\_Set, VRT\_CPMotion

#### **VRT\_Description Example**

Print VRT\_Label\$(1)

# VRT\_Number Function

Returns VRT number that corresponding VRT label.

## Syntax

VRT\_Number(VRT label)

#### **Parameters**

VRT label Specify VRT label to return VRT number.

#### **Return Values**

Returns number of specified VRT label.

## See Also

VRT\_Set, VRT\_CPMotion

# VRT\_Set

Define VRTParam1 and VRTParam2 of VRT function for each VRT number.

#### Syntax

- (1) VRT\_Set VRT number||VRT label, VRTParam1, [VRTParam2](2) VRT\_Set VRT number||VRT label
- (3) VRT\_Set

#### Parameters

| VRT number | Integer number (1 to 15) representing VRT number to define.                     |
|------------|---------------------------------------------------------------------------------|
|            | (0 is default. Cannot be specified.)                                            |
| VRT label  | Specify the VRT label to define.                                                |
| VRTParam1  | Define a value of VRTParam1. Definition range is from 100 to 500.               |
| VRTParam2  | Define a value of VRTParam2. Definition range is from 100 to 500. Also,         |
|            | VRTParam2 should be defined a value that differs $\pm 10\%$ or more compared to |
|            | VRTParam1.                                                                      |

### **Return Values**

When parameters are omitted, the current VRT definition value is displayed.

#### Description

VRT function reduces vibration due to robot motion by using definition value of VRTParam1 and VRTParam2.

### See Also

VRT\_Set, VRT\_CPMotion

#### VRT\_Set Example

**VRT\_Set** 1, 100, 2000

# VRT\_Set Function

Returns definition value of VRTParam1 and VRTParam2 that is define for each VRT number.

## Syntax

VRT\_Set (VRT number|VRT label, VRTParam)

#### Parameters

| VRT number | Integer number (1 to 15) representing VRT number to define. |
|------------|-------------------------------------------------------------|
|            | (0 is default. Cannot be specified.)                        |
| VRT label  | Specify the VRT label.                                      |
| VRTParam   | Specify VRTParam1 to return VRTParam1.                      |
|            | Specify VRTParam2 to return VRTParam2.                      |
|            |                                                             |

| Constant  | Value |
|-----------|-------|
| VRTParam1 | 1     |
| VRTParam2 | 2     |

#### **Return Values**

Returns definition value of VRTParam1 or VRTParam2 in integer value.

#### See Also

VRT\_Set, VRT\_CPMotion

### VRT\_Set Example

Print VRT\_Set(1, VRTParam1)

# VRT\_Trigger

Output measurement trigger to VR software.

#### Syntax

VRT\_Trigger(VRTTrigger number)

#### Parameters

VRTTrigger number Integer number (1 to 4) representing VRTTrigger number to define.

#### **Return Values**

Output measurement trigger to VR software.

#### Description

When executing the robot motion by using VRT\_Trigger command, Waiting time (approx. 1.5 seconds) occurs. (If releasing from the waiting for trigger condition of VR software, automatically added Waiting time will not occur.)

In the following cases, compile error occurs:

Use motion command other than Go, Jump, and Move

Path motion is enabled.

Use it with Force Control function

Use Till command

Use Find command

Use Sense command

Use it with !Parallel Processing!.

Use it with conveyor tracking function.

Use it with ECP function.

#### VRT\_Trigger Example

Go P1 VRT\_Trigger 1

# 9. SPEL+ Command

# 9.1 Example

Example 1: VRT number: 1 parameter Main case: Use VRT function to all motion.

```
Function main
Motor On
Power High
Speed 100
Accel 100, 100
VRT_Set 1, 150, 300
VRT 1
Go XY(200, 200, 0, 0)
Go XY(-200, 200, 0, 0)
Fend
```

#### Example 2: VRT number: 2 parameters

Main case: Use two VRT parameters. Enable/disable VRT function.

Function main Motor On Power High Speed 100 Accel 100, 100 VRT\_Set 1, 150, 300 VRT\_Set 2, 100, 200 VRT 1 Go XY(200, 200, 0, 0) Go XY(-200, 200, 0, 0) VRT 0 Go XY(-150, 200, 0, 0) VRT 2 Go XY(-120, 200, 0, 0) Fend

Example 3: Do not change VRT number and change VRT parameter.

Function main Motor On Power High Speed 100 Accel 100, 100 VRT\_Set 1, 150, 300 VRT 1 Go XY(200, 200, 0, 0) Go XY(-200, 200, 0, 0) VRT\_Set 1, 250, 350 Go XY(-150, 200, 0, 0) Go XY(-120, 200, 0, 0) Fend

```
Example 4: Use VRT function in CP motion
```

```
Function main
Motor On
Power High
Speed 100
Accel 100, 100
SpeedS 2000
AccelS 25000, 25000
VRT_Set 1, 150, 300
VRT_1
VRT_CPMotion On
Go XY(200, 200, 0, 0)
Move XY(-200, 200, 0, 0)
Fend
```

Note: As shown below, path motion cannot be operated by motions that VRT function automatically "disabled" and "enabled". (Path motion is "disabled" automatically.)

```
VRT 1
VRT_CPMotion Off
Go P1 CP
Move P2
```

# 9.2 SPEL+ Command Use Condition List

| Command window | Command can be used in the command window.                           |
|----------------|----------------------------------------------------------------------|
| Program        | Command can be used as a statement in the SPEL <sup>+</sup> program. |
| Function       | Command can be used as a function.                                   |

| Command |                   | Command Window |         | Drogrom | Function     |
|---------|-------------------|----------------|---------|---------|--------------|
|         | Command           | RC+            | TP3/TP4 | Program | FUNCTION     |
| V       | VRT               | $\checkmark$   | ~       | ✓       | $\checkmark$ |
|         | VRT_Clr           | ✓              | ~       | ✓       | -            |
|         | VRT_CPMotion      | ✓              | ~       | ✓       | $\checkmark$ |
|         | VRT_Def           | ✓              | ~       | -       | ✓            |
|         | VRT_Description   | ✓              | ~       | ✓       | -            |
|         | VRT_Description\$ | ✓              | ~       | -       | ✓            |
|         | VRT_Label         | ✓              | ~       | ✓       | -            |
|         | VRT_Label\$       | ✓              | ~       | -       | $\checkmark$ |
|         | VRT_Number        | ✓              | ~       | -       | $\checkmark$ |
|         | VRT_Set           | $\checkmark$   | ~       | ✓       | $\checkmark$ |
|         | VRT_Trigger       | $\checkmark$   | ~       | ✓       | -            |

| The following ( | commands cannot | be executed in | NoEmgAbort task    | and background task |
|-----------------|-----------------|----------------|--------------------|---------------------|
| The following v |                 | be executed in | Tobling toolt task | and buckground usk. |

| A | Accel            | G | Go          | S | Sense              | V | VLoad               |
|---|------------------|---|-------------|---|--------------------|---|---------------------|
|   | AccelR           | Н | Home        |   | SFree              |   | VLoadModel          |
|   | AccelS           |   | HomeClr     |   | SingularityAngle   |   | VRun                |
|   | Arc              |   | HomeSet     |   | SingularitySpeed   |   | VRT                 |
|   | Arc3             |   | Hordr       |   | SLock              |   | VRT Set             |
|   | Arch             | I | Inertia     |   | SoftCP             |   | VRT CPMotion        |
|   | Arm              | J | JTran       |   | Speed              |   | VSave               |
|   | ArmSet           |   | Jump        |   | SpeedFactor        |   | VSaveImage          |
|   | ArmClr           |   | Jump3       |   | SpeedR             |   | VSaveModel          |
|   | AutoLJM          |   | Jump3CP     |   | SpeedS             |   | VSet                |
|   | AvoidSingularity |   | JRange      |   | SyncRobots         |   | VShowModel          |
| В | Base             | L | LimitTorque | Т | TC                 |   | VStasShow           |
|   | BGo              |   | LimZ        |   | TGo                |   | VStatsReset         |
|   | BMove            |   | LimZMargin  |   | Till               |   | VStatsResetAll      |
|   | Box              |   | Local       |   | TLSet              |   | VStatsSave          |
|   | BoxClr           |   | LocalClr    |   | TLClr              |   | VTeach              |
|   | Brake            | М | MCal        |   | TMove              |   | VTrain              |
| С | Cnv_AbortTrack   |   | MCordr      |   | Tool               | W | WaitPos             |
|   | Cnv_Accel        |   | Motor       |   | Trap               |   | Weight              |
|   | Cnv_DownStream   |   | Move        | V | VCal               | Х | Xqt *3              |
|   | Cnv_Fine         | 0 | OLAccel     |   | VcalPoints         |   | XYLim               |
|   | Cnv_Mode         | Р | Pass        |   | VCls               |   |                     |
|   | Cnv_QueAdd       |   | Pg_LSpeed   |   | VCreateCalibration |   |                     |
|   | Cnv_QueMove      |   | Pg_Scan     |   | VCreateObject      |   | *1: Reset Error is  |
|   | Cnv_QueReject    |   | Plane       |   | VCreateSequence    |   | executable          |
|   | Cnv_QueUserData  |   | PlaneClr    |   | VDefArm            |   |                     |
|   | Cnv_Trigger      |   | Power       |   | VDefGetMotionRange |   | *2: Executable from |
|   | Cnv_UpStream     |   | PTPBoost    |   | VDefLocal          |   | the Trap Error      |
|   | СР               | _ | Pulse       |   | VDefSetMotionRange |   | processing task     |
|   | Curve            | Q | QP          |   | VDefTool           |   |                     |
|   | CVMove           |   | QPDecelR    |   | VDeleteCalibration |   | *3: Executable from |
| Е | ECP              |   | QPDecelS    |   | VDeleteObject      |   | the background      |
|   | ECPClr           | R | Range       |   | VDeleteSeuence     |   | tasks               |
| _ | ECPSet           |   | Reset *1    |   | VGet               |   |                     |
| F | Find             |   | Restart *2  |   | VGoCenter          |   |                     |
|   | Fine             |   |             |   |                    |   |                     |

## See Also

Function/Fend, Halt, Resume, Quit, Startmain, Trap

# 10. Troubleshooting

# 10.1 SPEL<sup>+</sup> Error Massages

To get remedy for any SPEL<sup>+</sup> error, place the cursor on the error message in the run or command window and press the F1 key.

| No.  | Message                                                                                      | Remedy                                                                                                    | Note 1        | Note 2 |
|------|----------------------------------------------------------------------------------------------|----------------------------------------------------------------------------------------------------|---------------|--------|
| 2211 | Cannot clear VRT ' 0 '.                                                                      | The VRT number 0 cannot be cleared. Review the program.                                                                                                    |               |        |
| 2212 | Cannot clear the specified VRT number while in use.                                          | The VRT cannot be cleared<br>while it is in use. Check<br>whether the VRT is not used.                                                                                    | VRT<br>number |        |
| 2214 | VRT number is out of range.                                                                  | Available VRT numbers are from 1 to 15. Review the program.                                                                                                    |               |        |
| 2215 | Parameter is not defined in specified VRT number.                                            | Parameter is not defined in specified VRT number. Review the VRT number.                                                                                                  |               |        |
| 2375 | Label name length is out of range                                                            | The label name length is 32 words. Review the label name.                                                                                                    | 1:VRT         |        |
| 2376 | Description length is out of range.                                                          | Description length is 255<br>words. Review the<br>Description.                                                                                                    | 1:VRT         |        |
| 2547 | The option cannot be used.                                                                   | Enable the option.                                                                                                    | 1:VRT         |        |
| 2554 | Duplicate data label. Specified<br>label name is already used.<br>Change the label name.     | Change the label name.                                                                                                    | 1:VRT         |        |
| 2555 | Specified label was not defined.<br>Specify a defined Label.                                 | Specify a defined Label.                                                                                                    | 1:VRT         |        |
| 4244 | When VRT function was used,<br>Improper acceleration reference<br>was generated.             | You attempted to operate the<br>robot with the acceleration<br>reference exceeding the<br>specified value.<br>Decrease the Accel and AccelS<br>value.                     |               |        |
| 4245 | When VRT function was used,<br>Improper speed reference was<br>generated in high power mode. | You attempted to operate the<br>robot with the acceleration<br>reference exceeding the<br>specified value.<br>Decrease the Accel and AccelS<br>or Speed and SpeedS value. |               |        |
| 4246 | When the VRT function was used, the route error occurred.                                    | Change the value of<br>VRTParam1 and VRTParam2<br>or disable the VRT function.                                                                                            |               |        |
| 4247 | When the VRT function was used,<br>The internal operation error<br>occurred.                 | Change the value of<br>VRTParam1 and VRTParam2<br>or disable the VRT function.                                                                                            |               |        |

# 10.2 Troubleshooting VR Software Errors

VR Software starting error: If you had the error below when starting VR software, your PC may be equipped with an AMD Ryzen processor. In that case, set the Windows system environment variables as shown in the

steps below.

| sadin  | ġ.                   |                                       | 3 Los                  |
|--------|----------------------|---------------------------------------|------------------------|
| #Eps   | onRC80WEXEWVRU_Op    | oCheck.exe¥1abvi3w¥vi.lib¥Instr¥_visa | IbWSA Configure Serial |
| ort () | <b>H</b>             |                                       | ×                      |
| earch  | Missing external fur | nction Ivanlys.dlbMean_head:C in VI \ | RUnitCheck_V300.vi.    |
| at pt  |                      | OK                                    |                        |

(1) Open the environment variables window. (The steps are different for Windows 10 and 11.)

Windows 10:

- 1. Open the Control Panel.
- 2. Select [System and Security]-[System]-[About]-[Advanced system settings]-[Advanced]-[Environment Variables].
- 3. "Environment Variables" window will open.

Windows 11:

- 1. Open the Windows Settings.
- 2. Select [System]-[About]- [Advanced system settings]-[Advanced]-[Environment Variables].
- 3. "Environment Variables" window will open.

| Variable                                                                                                    | Value                                                                                                    |    |
|----------------------------------------------------------------------------------------------------|----------------------------------------------------------------------------------------------------|----|
| OneDrive                                                                                                    | the second second second second second second second second second second second second second second second se                                                                                                    |    |
| Path                                                                                                    | CONTRACTOR AND AND A DESCRIPTION OF A DESCRIPTION OF A DE |    |
| TEMP                                                                                                    | and the second second se                                                                                                    |    |
| тмр                                                                                                    | Construction (Spinster, etc.), Support                                                                                                    |    |
|                                                                                                    |                                                                                                    |    |
|                                                                                                    |                                                                                                    |    |
|                                                                                                    |                                                                                                    |    |
|                                                                                                    | New Edit Dele                                                                                                    |    |
|                                                                                                    | New Edit Dele                                                                                                    | te |
|                                                                                                    | New Edit Dele                                                                                                    | te |
| rstem variables                                                                                                    | New Edit Dele                                                                                                    | te |
| rstem variables<br>Variable                                                                                                    | New Edit Dele                                                                                                    | te |
| rstem variables<br>Variable<br>ComSpec                                                                                          | New Edit Dele                                                                                                    | te |
| rstem variables<br>Variable<br>ComSpec<br>DriverData                                                                            | New Edit Dele                                                                                                    | te |
| rstem variables<br>Variable<br>ComSpec<br>DriverData<br>NUMBER_OF_PROCESSORS                                                    | New Edit Dele                                                                                                    | te |
| stem variables<br>Variable<br>ComSpec<br>DriverData<br>OS                                                                       | New Edit Dele                                                                                                    | te |
| rstem variables<br>Variable<br>ComSpec<br>DriverData<br>NUMBER_OF_PROCESSORS<br>OS<br>Path                                      | New Edit Dele                                                                                                    | te |
| variables<br>Variable<br>ComSpec<br>DriverData<br>NUMBER_OF_PROCESSORS<br>OS<br>Path<br>PATHEXT                                 | New Edit Dele                                                                                                    | te |
| stem variables<br>Variable<br>ComSpec<br>DriverData<br>NUMBER_OF_PROCESSORS<br>OS<br>Path<br>PATHEXT<br>PROCESSOR ARCHITECTURI  | New Edit Dele                                                                                                    | te |
| rstem variables<br>Variable<br>ComSpec<br>DriverData<br>NUMBER_OF_PROCESSORS<br>OS<br>Path<br>PATHEXT<br>PROCESSOR ARCHITECTURI | New Edit Dele                                                                                                    | te |

(2) Click [New] of [Environment Variables] (red circle in the above figure). Following "New System Variable" window will open.

Enter as follows and click the [OK] button.

Variable name: MKL\_DEBUG\_CPU\_TYPE

Variable value: 4

| New System Variable |             | ×         |
|---------------------|-------------|-----------|
| Variable name:      | [           |           |
| Variable value:     |             |           |
| Browse Directory    | Browse File | OK Cancel |

This section describes errors occurred in VR software and countermeasures.

| ration Reading S/W (RC+ 8.0 or higher)                                                      | Ver. X.X.X                                                                                                    |
|---------------------------------------------------------------------------------------------|----------------------------------------------------------------------------------------------------|
| ielect VR Unit COM Port Robot Connect IP Address                                            | У/M/D H:M                                                                                                    |
| Read VRT parameter Short movement                                                           |                                                                                                    |
| ▷ Start Waiting for trigger ④                                                               |                                                                                                    |
| Trigger1 Trigger2 Trigger3 Trigger4                                                         | Notes : Displacement value is not an exact value.                                                                                                    |
| VRT Parameter 0<br>Vibration waveform                                                       | Vibration waveform                                                                                                    |
| 0<br>0<br>0<br>0<br>0<br>0<br>0<br>0<br>0<br>0<br>0<br>0<br>0<br>0<br>0<br>0<br>0<br>0<br>0 | E 0<br>-0.01<br>-0.02<br>-0.02<br>-0.02<br>-0.02<br>-0.05<br>-0.75<br>-0.1<br>-0.1 |
| Save graph Saved vibration waveform                                                         | Saved vibration waveform                                                                                                    |
| 40<br>(0<br>20<br>20<br>20<br>20<br>20<br>20<br>20<br>20<br>20<br>20<br>20<br>20<br>20      | E 0.02<br>H 0.01<br>H 0.01                                                                                                    |
| -160 0.25 0.5 0.75 1 1.25 1.5                                                               | ⊠ -0.02<br>0 0.25 0.5 0.75 1 1.25 1.5<br>Time[e]                                                                                                    |

| Connection error | of VR unit                                                                                                    |                                                                                                    |
|------------------|----------------------------------------------------------------------------------------------------|----------------------------------------------------------------------------------------------------|
| Error display    | VR Unit COM Port is not defined !                                                                                                    | VR Unit COM Port is not defined!<br>Unit Sampling Mode Error                                                                                                    |
| Countermeasure   | Confirm that USB cable is c<br>When the cable is connected<br>back of USB connection par<br>If there is no problem with the<br>Select COM Port number of<br>Port]. | connected properly.<br>d properly, red lamp is lighted up in the<br>t of VR unit.<br>ne connection, execute VR software again.<br>f VR unit on VR software-[Select COM |
| Connection error with Robot |                                                                                                    |                                                                                    |  |
|-----------------------------|----------------------------------------------------------------------------------------------------|------------------------------------------------------------------------------------|--|
| Error display               | Robot Connection Error !!                                                                                                    | Robot Connection Error!!<br>Proxy initialization error! Check robot<br>Connection. |  |
| Countermeasure              | Make sure that the connection methods of VR software-[Robot<br>Connect] and Epson RC+ - the robot are the same.<br>When changing the settings, execute VR software again. |                                                                                    |  |

| Other error    |                                                                                                    |
|----------------|----------------------------------------------------------------------------------------------------|
| Error display  |                                                                                                    |
|                | Time Out (3min) Error!                                                                                                    |
|                | Stop                                                                                                    |
| Countermeasure | If VRT_Trigger command is not executed for 3 minutes by Epson RC+ with waiting for Trigger condition, "Time Out" error occurs. |
|                | Execute VR software again.                                                                                                    |

## 10.3 VR Unit Confirmation

There is software to confirm whether sensor of VR unit is broken.

VR unit has function to measure acceleration. Read acceleration of gravity and determine whether the VR unit is normal.

- (1) Follow the either way to activate the software for the sensor confirmation.
  - With Epson RC+ 8.0, click the [Robot Manager]-[VRT]-[Test] button.
  - Activate "C: \EpsonRC80\exe\VRU\_OpCheck.exe"

| B <sup>1</sup> VR Unit Check           |            |
|----------------------------------------|------------|
| Vibration Reading Unit operation check | Ver. 3.0.1 |
| <u>Y/M/D</u><br>H: M: S                |            |
| Unit setting<br>Select COM Port        | Serial No. |
| Unit check Progress Start              |            |
| Click start !                          |            |
|                                        |            |

- (2) Place the VR unit to position where the unit can stand still. If the unit does not move, you can place the unit on tilted surface. At this time, you can check the VR unit even if it is not installed on the robot.
- (3) Connect the VR unit and PC with USB cable.
- (4) Select USB COM number of VR unit on [Unit setting –Select COM Port].

| VR Unit Check                          |            |
|----------------------------------------|------------|
| Vibration Reading Unit operation check | Ver. 3.0.1 |
| Y / M / D H: M: S                      |            |
| Unit setting<br>Select COM Port        | Serial No. |
| Unit check Progress                    |            |
| Start                                  |            |
| Check result                           |            |
| Click start !                          |            |
|                                        |            |

(5) Click the [Start] button to start measurement.

5 seconds after starting the measurement, measurement results are displayed on [Check result].

| Berg VR Unit Check                                    | -             |                | ×       |
|-------------------------------------------------------|---------------|----------------|---------|
| ••• •                                                 |               |                |         |
| Vibration Reading Unit operation check                |               | Ver            | . 3.0.1 |
| Unit setting<br>Select COM Port                       | Seria<br>0000 | al No.<br>2122 |         |
| Unit check Progress<br>Start Check result<br>Checking |               |                |         |

When "OK!" is displayed:

VR unit operates properly.

| Big VR Unit Check                             |            |
|-----------------------------------------------|------------|
| File Edit Operate Tools Window Help           | Unitt      |
| Vibration Reading Unit operation check        | Ver. 3.0.1 |
| Y/M/D H:M:<br>Unit setting<br>Select COM Port | Serial No. |
| Unit check Progress                           |            |
| Check result                                  |            |

When "Retry" is displayed:

VR unit may not be stood still.

| VR Unit Check                          |                |
|----------------------------------------|----------------|
| File Edit Operate Tools Window Help    | Uniit<br>CHECK |
| Vibration Reading Unit operation check | Ver. 3.0.1     |
| Y/M/D H:M:                             |                |
| Unit setting<br>Select COM Port        | Serial No.     |
| Unit check Progress<br>Start           |                |
| Check result<br>Retry                  |                |

Click the Execution button and the [Start] button.

If "OK" is not displayed on [Check result] after clicking the Execution button and the [Start] button repeatedly, please contact us.

(6) Ends the sensor confirmation software.

## 10.4 Confirmation of Saved Controller Condition

You can confirm the conditions of saved controller.

 Select Epson RC+ 8.0 menu-[Tools]-[Controller] menu to open the [Controller Tools] dialog.

| 💥 Controller Tools             | ? X                                                 |  |  |
|--------------------------------|-----------------------------------------------------|--|--|
| <u>B</u> ackup Controller      | Save all controller data and status to a PC folder. |  |  |
| Restore Controller             | Restore all controller data from a previous backup. |  |  |
| <u>V</u> iew Controller Status | View controller status from a previous backup.      |  |  |
| Maintenance                    | View maintenance data and configure alarms.         |  |  |
| Reset Controller               | Reset controller to startup state                   |  |  |
|                                | Close                                               |  |  |

(2) Click on the [View Controller Status] button to open the [Browse For Folder] dialog.

| Browse For Folder                           |   |  |
|---------------------------------------------|---|--|
| Select folder for controller status to view |   |  |
|                                             |   |  |
| V 🔒 Backup                                  | ^ |  |
| B_Virtual_00000_2023-04-25_164001           |   |  |
| > Controller                                |   |  |
| > Conveyor                                  |   |  |
| > Default                                   |   |  |
| DefaultLayout                               |   |  |
| > EXE                                       |   |  |
| > Fieldbus                                  |   |  |
| > GUI                                       |   |  |
| Hardlock                                    |   |  |
| > Help                                      | ~ |  |
|                                             |   |  |
| OK キャンセル                                    | , |  |
|                                             | : |  |

(3) Select the folder where the information is stored.

NOTE

(P

B\_controller type\_controller serial number\_date/time

You can choose the folder that stored Controller status information.

BU\_controller type\_controller serial number\_date/time

(4) Click [OK] to view the selected controller status.

(5) The [Controller Status Viewer] dialog will be displayed.

| 📰 Controller Status V                                                                                                    | liewer                                                                                                    | ?            | × |
|----------------------------------------------------------------------------------------------------|----------------------------------------------------------------------------------------------------|--------------|---|
| Status <u>F</u> older: <mark>B_Virt</mark>                                                                                  | ual_00000_2023-04-25_164001 Status Date / Time: 2023-04                                                                                                    | -25 16:40:01 |   |
| General Input / Output Tasks Robots System History Program Files Include Files Robot Points Force Force Sensor Part Feeders | General       Item       Controller Name       Controller Serial #       Firmware Version     7.5.4.9       Controller Total Hours     23.1       Controller Max On Hours     6.1       Project Name     Test_2       IP Address     IIP       IP Mask     IIP       IP Gateway     0.0.0       Options     ECP       ECP     Yes       PC Vision     Yes       OCR     Yes       GUI Builder     Yes       Fieldhuk Matter     Yes | Value        |   |
|                                                                                                    | Legacy Force Sensing Yes<br>VRT Yes                                                                                                    |              |   |

- (6) Select items to view from the tree on the left side of the dialog.
- (7) To view another controller status, click the [...]button next to the [Status Folder] and select a new status folder.